# **Welcome to Peer Review**

Below are some helpful hints to help you get through the peer review process. If your firm no longer does work that requires a peer review, please contact the GSCPA Peer Review Coordinator, Laura Harrison at 404-504-2958 or <a href="https://www.unitedimension.org">https://www.unitedimension.</a> to resign your firm from the program.

- 1. <u>CPE class</u> Upcoming Peer Review: Is Your Firm Ready?
  - a. June 18, 2019 The GSCPA has an in-person class (which I will be attending) <u>Click this</u> <u>Link to Register</u>
  - b. On demand The AICPA has a self-study version of this class (in case you can't make it to Atlanta in June) <u>Click Here For Information</u>
- 2. <u>PRIMA is the AICPA's peer review website</u> everything concerning your peer review will go through this website. Please check for emails from PRIMA starting six months before your peer review due date. The PRIMA website is located at: <u>https://prima.aicpa.org</u> Use the same user name and password you use for the AICPA website *if you need help with your password contact AICPA Member Services at 888-777-7077.* 
  - a. **PRIMA Notifications** When you have items to complete in PRIMA, you will receive an email notification from prima@aicpa.org, instructing you to log into PRIMA. For descriptions of the "Home" tab navigation, see <u>Navigating Firm Home Screen In PRIMA</u>
  - b. **Action Items** On the home page, also known as your dashboard, you will find the "Action Items" section. Items that you need to complete will be listed under "Action Items."
  - c. **PRIMA Help Articles** The AICPA Peer Review Program has developed a knowledge base for PRIMA users that contains help articles with PRIMA user instructions and information. These articles include screenshots as well as short demonstration videos. The help site can be accessed from the orange "Help" link in the top right corner of the PRIMA home page.

## 3. Filling out your firm's Peer Review Information (PRI)

Once prompted in PRIMA to complete the Peer Review Information form, perform the following steps:

Under Action Items, click the Peer Review Information (PRI) Case ID.

| AICPA.org                                                                       | Store                                                                          | My Acco                                                                | unt >                                                                           |                                                                 |                                                         | •                                                                 |                                            |                | Sig                                   | n Out About                                         | Help          |
|---------------------------------------------------------------------------------|--------------------------------------------------------------------------------|------------------------------------------------------------------------|---------------------------------------------------------------------------------|-----------------------------------------------------------------|---------------------------------------------------------|-------------------------------------------------------------------|--------------------------------------------|----------------|---------------------------------------|-----------------------------------------------------|---------------|
|                                                                                 |                                                                                |                                                                        |                                                                                 |                                                                 |                                                         |                                                                   | Hom                                        | e For Firms    | My Revie                              | ews For Pee                                         | er Reviewers  |
| Home                                                                            |                                                                                |                                                                        |                                                                                 |                                                                 |                                                         |                                                                   |                                            |                |                                       |                                                     |               |
| Announcements Access the Knowledge B                                            | Read All<br>ase for PRIMA instructi                                            | ions on completing                                                     | tasks within the peer re                                                        | eview process. To ac                                            | cess the Knowledge Bas                                  | se, click "Help" on the gray nav                                  | igation bar in the top right               | corner of your | Instru<br>Instru                      | ructions<br>uctions for Firms<br>uctions for Review | ers           |
| screen.<br>To find Firm and Reviewe<br>through the results until y              | er instructional articles i<br>rou find instructions for                       | n the Knowledge B<br>firms and reviewer:                               | ase, go to the search fi<br>s. You can also navigat                             | eld in the top left of y<br>e to these articles by              | rour screen, type "instruc<br>clicking "View all" under | tions" with quotation marks an<br>the top left box titled General | nd press Enter on your key<br>Information. | board. Scroll  | view                                  | Letters<br>9 Items                                  |               |
| Instructions                                                                    |                                                                                |                                                                        |                                                                                 |                                                                 |                                                         |                                                                   |                                            |                | Impo                                  | ortant Information                                  |               |
| Items ready for     Click on the lin     Click on paper  Action Items           | you to work on will be<br>k in the Case ID column<br>clip icon, located in the | located under the A<br>to open case and<br>Comments column<br>See All  | action Items.<br>complete task.<br>I, to see revisions that                     | nave been requested                                             | 1.                                                      |                                                                   | Re                                         | fresh List     | Con<br>PRIM                           | tact Us:<br>IA Instructions & V                     | ideos         |
| Case ID                                                                         | Review<br>Number F                                                             | irm Number 🔻                                                           | Firm Name                                                                       | ▼ Task De                                                       | escription T                                            | Status -                                                          | Received<br>Date                           | Comments       | Phon                                  | e:919.402.4502                                      |               |
| My Firm's Open Rev                                                              | views My Associat                                                              | ted Firm(s)                                                            |                                                                                 | Complete                                                        | Peer Review Info                                        | Open-PRI-Requested                                                | 04/25/2018                                 |                | ©2018 As<br>Certified P<br>All rights | sociation of Internati<br>Professional Accounta     | onal<br>ants. |
| Instructions<br>The "My Firm's Op<br>The case will let yo<br>Click the "Make an | en Reviews" section wi<br>ou open when there is a<br>Edit" button if you nee   | ill show the status of<br>an action ready for<br>d to edit your firm's | of your firm's peer revie<br>you to take on your firm<br>scheduling information | w and who it is assig<br>'s peer review.<br>after its been subm | ined to.                                                |                                                                   |                                            |                |                                       |                                                     |               |
| Case ID                                                                         | Review<br>Number Firm                                                          | Number F                                                               | irm Name                                                                        | Task Descript                                                   | tion Status                                             | Assigned To                                                       | Review Type                                |                |                                       |                                                     |               |
| PRI-471324                                                                      |                                                                                |                                                                        |                                                                                 | Complete Peer F                                                 | teview Info Open-PRI-                                   | Requested Firm                                                    | System Review                              | Make an Edit   |                                       |                                                     |               |

## Review Introduction and click Next.

| AICPA.org                                             | Store                              | My Account >                         |                              |                  |                 | •                   |                    |                         |                     | Sign Out                 | About           | Help        |
|-------------------------------------------------------|------------------------------------|--------------------------------------|------------------------------|------------------|-----------------|---------------------|--------------------|-------------------------|---------------------|--------------------------|-----------------|-------------|
|                                                       |                                    |                                      |                              |                  |                 |                     |                    | Home                    | For Firms           | My Reviews               | For Peer        | r Reviewers |
| Home                                                  |                                    |                                      |                              |                  |                 |                     |                    |                         |                     |                          |                 | •           |
| Peer Review In                                        | formation                          | Open BBI Degues                      | ad                           |                  |                 |                     |                    |                         |                     |                          |                 | 8           |
| Firm Name:                                            | Firm Numb                          | per:                                 |                              |                  |                 |                     |                    |                         |                     |                          |                 |             |
| 1 2                                                   |                                    |                                      |                              |                  |                 |                     |                    |                         |                     |                          |                 |             |
| Introduction Firm Info                                | ormation Industrie                 | es & Practice Areas Summary          | Acknowledgement              |                  |                 |                     |                    |                         |                     |                          |                 |             |
| Introduction                                          |                                    |                                      |                              |                  |                 |                     |                    |                         |                     |                          |                 |             |
| The Peer Review Informa                               | tion Form asks about y             | our firm's practice to identify your | firm's peer review needs.    |                  |                 |                     |                    |                         |                     |                          |                 |             |
| The goal of practice moni<br>and Reporting on Peer Re | toring, the peer review<br>eviews. | program itself, and the AICPA's Er   | hancing Audit Quality initia | ative is to prom | mote quality in | the accounting a    | nd auditing servic | es provided by the C    | PA firms (and indiv | viduals) subject to Stan | idards for Perf | forming     |
| Accurate responses to qu                              | estions on this form reg           | garding the nature of your firm's pr | actice are imperative to the | administration   | ion and perform | nance of your firm  | 's peer review. Fa | ailure to property repr | esent your firm's p | ractice may result in yo | our firm's enro | llment in   |
| to classify any engageme                              | nts, consider consulting           | g AICPA Professional Standards o     | r your peer reviewer.        | ne matter for i  | nivesugation c  | or a possible viola | non to the approp  | nate regulatory, mon    | toring, and emotor  | ement boules. Il you al  | e uncentain at  | Dout now    |
|                                                       |                                    |                                      |                              |                  |                 |                     |                    |                         |                     |                          |                 |             |
|                                                       |                                    |                                      |                              |                  |                 |                     |                    |                         |                     |                          |                 |             |
|                                                       |                                    |                                      |                              |                  |                 |                     |                    |                         |                     |                          |                 |             |
|                                                       |                                    |                                      |                              |                  |                 |                     |                    |                         |                     |                          |                 |             |
|                                                       |                                    |                                      |                              |                  |                 |                     |                    |                         |                     |                          |                 |             |
|                                                       |                                    |                                      |                              |                  |                 |                     |                    |                         |                     |                          |                 |             |
|                                                       |                                    |                                      |                              |                  |                 |                     |                    |                         |                     |                          |                 |             |
| Help                                                  |                                    |                                      | Save                         |                  | Next>>          |                     |                    |                         |                     |                          |                 |             |
|                                                       |                                    |                                      |                              |                  |                 |                     |                    |                         |                     |                          |                 |             |

Review Firm Information. Update details, if needed.

**Note**: If the Managing Partner or Peer Review Contact is not visible and you are the managing partner, please send an email to <a href="mailto:prsupport@aicpa.org">prsupport@aicpa.org</a> with your name and email address to update the information in PRIMA.

| AICPA-org                     | Store                    | My Account               | >                   |                 |                   |                   | •               |                 |               |      |           | Sign Out   | About   | Help       |    |
|-------------------------------|--------------------------|--------------------------|---------------------|-----------------|-------------------|-------------------|-----------------|-----------------|---------------|------|-----------|------------|---------|------------|----|
|                               |                          |                          |                     |                 |                   |                   |                 |                 |               | Home | For Firms | My Reviews | For Pee | Reviewe    | rs |
| Home                          |                          |                          |                     |                 |                   |                   |                 |                 |               |      |           |            |         |            | ٠  |
| Peer Review In<br>Firm Name:  | nformation<br>Firm Num   | Open-PF                  | I-Requested         |                 |                   |                   |                 |                 |               |      |           |            |         | <b>@</b> > | ^  |
| 1 2<br>Introduction Firm Infe | 3<br>formation Industri  | es & Practice Areas      | 4 5<br>Summary Ackr | nowledgement    |                   |                   |                 |                 |               |      |           |            |         |            |    |
| Firm Information<br>Firm Name |                          |                          |                     |                 |                   |                   |                 |                 |               |      |           |            |         |            | ļ  |
| Firm Number<br>Address Line 1 |                          |                          |                     |                 |                   |                   |                 |                 |               |      |           |            |         |            |    |
| Address Line 2<br>City        |                          |                          |                     |                 |                   |                   |                 |                 |               |      |           |            |         |            |    |
| State<br>ZIP Code             |                          |                          |                     |                 |                   |                   |                 |                 |               |      |           |            |         |            |    |
| Note: This information        | reflects the data in the | e AICPA's Service Center | membership systen   | m. You may upda | ate the informati | ition by contacti | ing the Peer Re | eview Team at 9 | 919.402.4502. | 0    |           |            |         |            |    |
| Employer Identific            | ation Number             |                          |                     |                 |                   |                   |                 |                 |               |      |           |            |         |            |    |
| Instructions: Include         | e only numeric fields; o | do not include any dashe | s or hyphens.       |                 |                   |                   |                 |                 |               |      |           |            |         |            |    |
| Firm EIN*                     | 569478                   | 123                      |                     |                 |                   |                   |                 |                 |               |      |           |            |         |            |    |
| Update EIN                    |                          |                          |                     |                 |                   |                   |                 |                 |               |      |           |            |         |            |    |
| Associations                  |                          |                          |                     |                 |                   |                   |                 |                 |               |      |           |            |         |            | ÷  |
| Help                          |                          |                          |                     | Save            | e 🛛 << Back       | k Next >>         |                 |                 |               |      |           |            |         |            |    |

## Click Next.

|      | AICPA-org            | Store                    | My Account                   | >           |                     |              |           | • |      |           | Sign Out   | About    | Help   |     |
|------|----------------------|--------------------------|------------------------------|-------------|---------------------|--------------|-----------|---|------|-----------|------------|----------|--------|-----|
|      |                      |                          |                              |             |                     |              |           |   | Home | For Firms | My Reviews | For Peer | Review | ers |
| Home |                      |                          |                              |             |                     |              |           |   |      |           |            |          |        | •   |
|      | Phone number         |                          |                              |             |                     |              |           |   |      |           |            |          |        | *   |
|      | Address Line 1       |                          |                              |             |                     |              |           |   |      |           |            |          |        |     |
|      | Address Line 2       |                          |                              |             |                     |              |           |   |      |           |            |          |        |     |
|      | City                 |                          |                              |             |                     |              |           |   |      |           |            |          |        |     |
|      | State                |                          |                              |             |                     |              |           |   |      |           |            |          |        |     |
|      | Zip Code             |                          |                              |             |                     |              |           |   |      |           |            |          |        |     |
|      | Email Address        |                          |                              |             |                     |              |           |   |      |           |            |          |        |     |
|      |                      |                          |                              |             |                     |              |           |   |      |           |            |          |        |     |
|      | Firm Personnel       |                          |                              |             |                     |              |           |   |      |           |            |          |        |     |
|      | Enter the number of  | personnel that provide A | &A (including Non-CPAs) serv | rvices in e | each category below | w.           |           |   |      |           |            |          |        |     |
|      |                      | Personnel That Pr        | ovide A&A Services 🍙         |             |                     |              |           |   |      |           |            |          |        |     |
|      |                      |                          |                              |             |                     |              |           |   |      |           |            |          |        |     |
|      | Partners<br>Managers |                          | 1                            |             |                     |              |           |   |      |           |            |          |        | ι.  |
|      | Leased or Per Dier   | n                        | 0                            |             |                     |              |           |   |      |           |            |          |        |     |
|      | Other professiona    | ls _                     | 0                            |             |                     |              |           |   |      |           |            |          |        |     |
|      | iotal In Firm        | 2                        |                              |             |                     |              |           |   |      |           |            |          |        |     |
|      | Total CPAs & PAs (I  | ncluding Non-A&A Persor  | nnel) 2                      |             |                     |              |           |   |      |           |            |          |        | L   |
|      |                      | •                        |                              |             |                     |              |           |   |      |           |            |          |        |     |
|      |                      |                          |                              |             |                     |              |           |   |      |           |            |          |        | ÷   |
|      | Help                 |                          |                              |             |                     | Save << Back | k Next >> |   |      |           |            |          |        |     |
|      |                      |                          |                              |             |                     |              |           |   |      |           |            |          |        |     |

Review **Engagement Levels of Service To Determine Review Type**. Update your responses as necessary.

| AICPA.org                                        | Store My Account >                                                                                                    | ·                                                                                                    |                       | Sign Out            | About       |
|--------------------------------------------------|----------------------------------------------------------------------------------------------------|----------------------------------------------------------------------------------------------------|-----------------------|---------------------|-------------|
|                                                  |                                                                                                    | Hom                                                                                                    | e For Firms           | My Reviews          | For Peer Re |
|                                                  |                                                                                                    |                                                                                                    |                       |                     |             |
|                                                  |                                                                                                    |                                                                                                    |                       |                     |             |
| ngagement l                                      | evels of Service To Determine Review Type                                                                                                    |                                                                                                    |                       |                     |             |
| nstructions:                                     |                                                                                                    |                                                                                                    |                       |                     |             |
| our responses                                    | to the following questions will determine whether your firm will have an engagement review or system revi                                                                                                    | ew, or confirm that your firm does not perform any A&A                                                                                                    | engagements.          |                     |             |
| las your firm pe                                 | erformed engagements under the following standards with periods ending (whether issued or not) during                                                                                                    | the year .🚹                                                                                                    |                       |                     |             |
| Please note: For                                 | financial forecasts, projections and agreed upon procedures, please select 'Performed/Expect to Perform' for the                                                                                              | e relevant level of service if you have performed an engage                                                                                                    | nent with a report da | te during the year. |             |
| Code                                             | Practice Area                                                                                                    | Response                                                                                                    |                       |                     |             |
| 0                                                | Audits Under Statements on Auditing Standards                                                                                                    | Performed                                                                                                    |                       |                     |             |
| ·                                                |                                                                                                    |                                                                                                    |                       |                     |             |
| Government A                                     | Auditing Standards (GAS)                                                                                                    |                                                                                                    |                       |                     |             |
|                                                  |                                                                                                    |                                                                                                    |                       |                     |             |
| Code                                             | Practice Area                                                                                                    | Response                                                                                                    |                       |                     |             |
| Code<br>25                                       | Practice Area<br>Financial Audits (GAS)                                                                                                    | Response Did not Perform/Do not Expect to Perform                                                                                                    |                       |                     | ·           |
| Code<br>25<br>26                                 | Practice Area<br>Financial Audits (GAS)<br>Attestation Engagements (Examination, Review, or Agreed-upon Procedures under GAS)                                                                                 | Response           Did not Perform/Do not Expect to Perform           Did not Perform/Do not Expect to Perform                                                       |                       |                     | •           |
| Code<br>25<br>26<br>27                           | Practice Area           Financial Audits (GAS)         Attestation Engagements (Examination, Review, or Agreed-upon Procedures under GAS)           Performance Audits (GAS)         Performance Audits (GAS) | Response           Did not Perform/Do not Expect to Perform           Did not Perform/Do not Expect to Perform           Did not Perform/Do not Expect to Perform    |                       |                     | •<br>•      |
| Code<br>25<br>26<br>27                           | Practice Area     Financial Audits (GAS)     Attestation Engagements (Examination, Review, or Agreed-upon Procedures under GAS)     Performance Audits (GAS)                                                  | Response           Did not Perform/Do not Expect to Perform           Did not Perform/Do not Expect to Perform           Did not Perform/Do not Expect to Perform    |                       |                     | •<br>•<br>• |
| Code<br>25<br>26<br>27<br>nternational 3<br>Code | Practice Area     Financial Audits (GAS)     Attestation Engagements (Examination, Review, or Agreed-upon Procedures under GAS)     Performance Audits (GAS)  Standards     Practice Area                     | Response       Did not Perform/Do not Expect to Perform       Did not Perform/Do not Expect to Perform       Did not Perform/Do not Expect to Perform       Response |                       |                     | •           |
| Code<br>25<br>26<br>27<br>nternational S<br>Code |                                                                                                    | Response       Did not Perform/Do not Expect to Perform       Did not Perform/Do not Expect to Perform       Did not Perform/Do not Expect to Perform       Response |                       |                     | •           |

Review **PCAOB Reports** selections. Update your responses as necessary.

If your firm is not registered with the PCAOB, answer "No" to all questions. If your firm is registered with the PCAOB, using the categories on the Form 2 submitted to the PCAOB, indicate which services were provided with period ends during your peer review year.

| AICPA.org                                                                                                    | Store                                                                                                    | My Account                                                                                                    | >                                                          |                                                                          |                                                 |                                                     |                | •            |                     |                                                            |        |           | Sign Out   | About   | Help     | 2    |
|----------------------------------------------------------------------------------------------------|----------------------------------------------------------------------------------------------------|----------------------------------------------------------------------------------------------------|------------------------------------------------------------|--------------------------------------------------------------------------|-------------------------------------------------|-----------------------------------------------------|----------------|--------------|---------------------|------------------------------------------------------------|--------|-----------|------------|---------|----------|------|
|                                                                                                    |                                                                                                    |                                                                                                    |                                                            |                                                                          |                                                 |                                                     |                |              |                     |                                                            | Home   | For Firms | My Reviews | For Pee | r Reviev | wers |
| Home                                                                                                    | ]                                                                                                    |                                                                                                    |                                                            |                                                                          |                                                 |                                                     |                |              |                     |                                                            |        |           |            |         |          | T    |
| 62                                                                                                    | Review Engagement                                                                                                    | s (SSAE)                                                                                                    |                                                            |                                                                          |                                                 |                                                     | D              | id not Perfo | orm/Do not          | Expect to P                                                | erform |           |            |         |          | ^    |
| 63                                                                                                    | Agreed-upon Procee                                                                                                    | dures Engagements (SSAE)                                                                                                    |                                                            |                                                                          |                                                 |                                                     | D              | id not Perfo | orm/Do not          | Expect to P                                                | erform |           |            |         |          |      |
| PCAOB Reports<br>For engagements with<br>Did/will you subm<br>three questions 'N<br>Audit Reports Issu<br>Audit Reports Issu | a period ends during you<br>it a Form 2 to the PCAC<br>to .' If 'Yes' then answer<br>ed by the Firm for Issu<br>ed by the Firm for Brol | Ir peer review year, using the<br>DB for engagements with p<br>the questions for engagem<br>ers.<br>ker Dealers (including requi | e categories<br>eriod ends<br>ients with p<br>ired attesta | s on the Form 2<br>s during your p<br>period ends di<br>tation reports). | 2 submitted t<br>peer review y<br>furing your p | to the PCAOB,<br>year? If 'No' th<br>eer review yea | indicate which | services w   | Yes     Yes     Yes | <ul> <li>No</li> <li>No</li> <li>No</li> <li>No</li> </ul> |        |           |            |         |          |      |
| Independence Sta<br>What independence sta<br>What independence sta                                                           | indards<br>tandards apply for enga                                                                                                    | gements that you perform?                                                                                                    | T of exampl                                                | oles of engager                                                          | ments where                                     | SFC Independ                                        | ence rules ma  | v anolv      | Yes                 | • No                                                       |        |           | _          |         |          | ¥    |

Review Independence Standards. Update your responses as necessary.

| AICPA-org          | Store                          | My Account >                     |          | ,      |             | Sign Out   | About      | Help  |
|--------------------|--------------------------------|----------------------------------|----------|--------|-------------|------------|------------|-------|
| AICPA              |                                |                                  |          | Home   | e For Firms | My Reviews | For Peer F | Revie |
|                    |                                |                                  |          |        |             |            |            |       |
|                    |                                |                                  |          |        |             |            |            |       |
|                    |                                |                                  |          |        |             |            |            |       |
| Independence S     | tandards                       | posts that you parform?          |          |        |             |            |            |       |
| Before making your | selection below, you must cli- | ck here to review this list of e | example: | apply. |             |            |            |       |
| Select All         |                                |                                  |          |        |             |            |            |       |
| a selección        | ALCDA                          |                                  |          |        |             |            |            |       |
| e                  |                                |                                  | _        |        |             |            |            |       |
|                    | DOL                            |                                  |          |        |             |            |            |       |
|                    | GAGAS (GAO Yellow B            | look)                            |          |        |             |            |            |       |
|                    | Other                          |                                  |          |        |             |            |            |       |
|                    | PCAOB                          |                                  |          |        |             |            |            |       |
|                    | SEC                            | 0                                |          |        |             |            |            |       |
|                    | No A&A Engagement              | Performed                        |          |        |             |            |            |       |
|                    | IESBA                          |                                  |          |        |             |            |            |       |
|                    | ILSDA                          |                                  |          |        |             |            |            |       |
|                    |                                |                                  |          |        |             |            |            |       |
| Must-Select & M    | lust-Cover Engagements         | 5                                |          |        |             |            |            |       |
| Instructions:      |                                |                                  |          |        |             |            |            |       |
| Help               |                                |                                  |          |        |             |            |            |       |

Review Must-Select & Must-Cover Engagements. Update your responses as necessary.

Note: If none are applicable to your firm, select None of the Must-Select or Must-Cover Practice Areas/Industries Apply.

| AICPA-org                                          | Store My /                                                                | Account >                                                                                                    |               |                    | Sign Out                 | About             | Help   |
|----------------------------------------------------|---------------------------------------------------------------------------|----------------------------------------------------------------------------------------------------|---------------|--------------------|--------------------------|-------------------|--------|
| AICPA                                              |                                                                           |                                                                                                    | Home          | For Firms          | My Reviews               | For Peer Re       | viewer |
|                                                    |                                                                           |                                                                                                    |               |                    |                          |                   |        |
| -                                                  | 15                                                                        | Owno single Adult Engagements onder Government Adulting standards (reliow book)                                                       |               |                    |                          |                   |        |
| Other Government 8                                 | & Compliance Engagements                                                  |                                                                                                    |               |                    |                          |                   |        |
| Select All That<br>Apply                           | Code                                                                      | Description                                                                                                    |               |                    |                          |                   |        |
|                                                    | 320                                                                       | School Districts                                                                                                    |               |                    |                          |                   |        |
| =                                                  | 325                                                                       | State & Local Governments                                                                                                    |               |                    |                          |                   |        |
| Brokers and Dealers                                | 5                                                                         |                                                                                                    |               |                    |                          |                   |        |
| Select All That<br>Apply                           | Code                                                                      | Description                                                                                                    |               |                    |                          |                   |        |
|                                                    | 440                                                                       | Carrying Broker-Dealers                                                                                                    |               |                    | 0                        |                   |        |
|                                                    | 450                                                                       | Non-Carrying Broker-Dealers                                                                                                    |               |                    |                          |                   |        |
| Statement on Stand                                 | ards for Attestation Engagem                                              | ents (SSAE)                                                                                                    |               |                    |                          |                   |        |
| Select All That<br>Apply                           | Code                                                                      | Description                                                                                                    |               |                    |                          |                   |        |
|                                                    | 312                                                                       | Service organizations (SOC 1 Reports)                                                                                                 |               |                    |                          |                   |        |
| =                                                  | 313                                                                       | Service organizations (SOC 2 Reports)                                                                                                 |               |                    |                          |                   |        |
| None-Must Select M                                 | lust Cover Engagements                                                    |                                                                                                    |               |                    |                          |                   |        |
| Select All That<br>Apply                           | Code                                                                      | Description                                                                                                    |               |                    |                          |                   |        |
|                                                    | 9998                                                                      | None of the Must-Select or Must-Cover Practice Areas/Industries apply                                                                 |               |                    |                          |                   |        |
| <u> </u>                                           |                                                                           |                                                                                                    |               |                    |                          |                   |        |
|                                                    |                                                                           |                                                                                                    |               |                    |                          |                   | 4      |
| Other Practice Area                                | s & Industries                                                            |                                                                                                    |               |                    |                          |                   | 1      |
| Instructions:                                      |                                                                           |                                                                                                    |               |                    |                          |                   |        |
| Please indicate below, a<br>and agreed upon proced | nd update as necessary for engage<br>lures) that would require a System F | nents (whether issued or not) in all practice areas/industries your firm has performed, with periods ending during the year<br>eview. | (or report of | dates during the y | ear, for financial forec | asts, projections |        |
| Help                                               |                                                                           | Save << Back Next >>                                                                                                    |               |                    |                          |                   |        |
|                                                    |                                                                           |                                                                                                    |               |                    |                          |                   |        |

For Engagement Reviews, indicate if your firm is a provider of **Quality Control Materials**.

| AI                                 | NCPA-org                                                                                                    | Store                                                         | My A                                                                                              | count >                                                                                                    | Sign Out              | About         | Help      |
|------------------------------------|----------------------------------------------------------------------------------------------------|---------------------------------------------------------------|---------------------------------------------------------------------------------------------------|----------------------------------------------------------------------------------------------------|-----------------------|---------------|-----------|
| AIC                                | CPA                                                                                                    |                                                               |                                                                                                   | Home For Firms                                                                                                    | My Reviews            | For Peer      | Reviewers |
|                                    |                                                                                                    |                                                               |                                                                                                   |                                                                                                    |                       |               |           |
|                                    |                                                                                                    | 460<br>900<br>902                                             |                                                                                                   | ntities subject to Regulation Crowdfunding<br>ny type of engagement that would subject the accountant to SEC independence rules<br>yber Security engagements subject to SSAE                    | 0                     |               | -         |
| Non                                | ne-Other Practice A                                                                                                    | reas & Indu                                                   | ustries                                                                                           |                                                                                                    |                       |               |           |
|                                    | Select All That<br>Apply                                                                                                    | Code                                                          |                                                                                                   | Description                                                                                                    |                       |               |           |
| 2                                  | 2                                                                                                    | 9999                                                          |                                                                                                   | ione of the Other Practice Areas/Industries apply                                                                                                    |                       |               |           |
| Con<br>Inst                        | ncentrations of Oth<br>tructions:                                                                                                  | er Practice                                                   | Areas & Industr                                                                                   | 25                                                                                                    |                       |               |           |
| Con<br>Inst<br>The<br>Indic<br>PCA | ncentrations of Oth<br>tructions:<br>that below includes your<br>cate the individual practi<br>AOB).<br>Select All That            | er Practice<br>selections fro<br>ce areas or it<br>Code       | Areas & Industrion the 'Other Praction                                                            | es<br>Areas & Industries' section above<br>r ten percent of your firm's practice hours are concentrated (only those hours related to engagements requiring a system review that are not sub     | ect to permanent insp | ection by the |           |
| Con<br>Inst<br>The<br>Indic<br>PCA | ncentrations of Oth<br>tructions:<br>I list below includes your<br>cate the individual practi<br>AOB).<br>Select All That<br>Apply | er Practice<br>selections fr<br>ce areas or in<br>Code<br>190 | Areas & Industr<br>om the 'Other Practi<br>ndustries in which or<br>Description<br>Finance Compan | es<br>e Areas & Industries' section above.<br>er ten percent of your firm's practice hours are concentrated (only those hours related to engagements requiring a system review that are not sub | ect to permanent insp | ection by the |           |

For System Reviews only, review the **Other Practice Areas & Industries** and select those applicable to the engagements that require your firm to have a System Review.

Note: If none are applicable to your firm, select None of the other Practice Areas/Industries apply.

| AICPA-org                                       | Store                      | My Account >                                                                                                    |      |           | Sign Out   | About    | He    | lp    |
|-------------------------------------------------|----------------------------|----------------------------------------------------------------------------------------------------|------|-----------|------------|----------|-------|-------|
| AICPA                                           |                            |                                                                                                    | Home | For Firms | My Reviews | For Peer | Revie | ewers |
| ,                                               |                            |                                                                                                    |      |           |            |          |       |       |
|                                                 | 115                        | Airlines                                                                                                    |      |           |            |          | 1.1   |       |
|                                                 | 120                        | Auto Dealerships                                                                                                    |      |           |            |          | 1     |       |
|                                                 | 145                        | Gaming                                                                                                    |      |           |            |          |       |       |
|                                                 | 150                        | Colleges and Universities                                                                                                    |      |           |            |          |       |       |
|                                                 | 155                        | Common Interest Realty Associations                                                                                                 |      |           |            |          |       |       |
|                                                 | 165                        | Construction Contractors                                                                                                    |      |           |            |          | 1     |       |
|                                                 | 195                        | Franchisors                                                                                                    |      |           |            |          |       |       |
|                                                 | 260                        | Not-for-Profit Organizations (including voluntary health & welfare organizations)                                                   |      |           |            |          | 1     |       |
|                                                 | 268                        | Personal Financial Statements                                                                                                    |      |           |            |          |       |       |
|                                                 | 314                        | Service Organizations (SOC 3 Reports)                                                                                               |      |           |            |          | 1     |       |
|                                                 | 330                        | Telephone Companies                                                                                                    |      |           |            |          |       |       |
|                                                 | 335                        | Utilities                                                                                                    |      |           |            |          | 1     |       |
| =                                               | 460                        | Entities subject to Regulation Crowdfunding                                                                                         |      |           |            |          |       |       |
|                                                 | 900                        | Any type of engagement that would subject the accountant to SEC independence rules                                                  |      |           |            |          | 1     |       |
|                                                 | 902                        | Cyber Security engagements subject to SSAE                                                                                          |      |           |            |          |       |       |
| None-Other Practice<br>Select All That<br>Apply | Areas & Industries         | Description                                                                                                    |      |           |            |          |       |       |
|                                                 | 9999                       | None of the Other Practice Areas/Industries apply                                                                                   |      |           |            |          | 11    |       |
| Quality Control Mat                             | erials                     |                                                                                                    |      |           |            |          |       |       |
| it your tirm is a provider                      | or quality control materia | is (QUM), does you'n im perform the peer review of any of the users of mose materials?                                              |      | No        | •          |          |       |       |
| Help                                            |                            | Save <a href="https://www.save-save-save-save-save-save-save-save-</td> <td></td> <td></td> <td></td> <td></td> <td></td> <td></td> |      |           |            |          |       |       |

For System Reviews only, selections from the previous step are listed under **Concentrations of Other Practice Areas & Industries**. Follow the instructions to indicate the applicable concentrations, then indicate if your firm is a provider of **Quality Control Materials**.

|                                                                                                    | Store                                                                              | My A                                                                                                    | ccount >                                                                                                | >                           |                         |                        |                   |                    |                    |                    |                    |                    |                    |                |                     |                               |                    |                           |               |             |                       |       |        |        |       |      |         |        |         |        |        |      |     |      |       |         |        |          |       |         |                                         |                       |      | Sig   | n Out  |       | AUUU     | л     | не    | ۳.  |    |
|----------------------------------------------------------------------------------------------------|------------------------------------------------------------------------------------|----------------------------------------------------------------------------------------------------|----------------------------------------------------------------------------------------------------|-----------------------------|-------------------------|------------------------|-------------------|--------------------|--------------------|--------------------|--------------------|--------------------|--------------------|----------------|---------------------|-------------------------------|--------------------|---------------------------|---------------|-------------|-----------------------|-------|--------|--------|-------|------|---------|--------|---------|--------|--------|------|-----|------|-------|---------|--------|----------|-------|---------|-----------------------------------------|-----------------------|------|-------|--------|-------|----------|-------|-------|-----|----|
|                                                                                                    |                                                                                    |                                                                                                    |                                                                                                    |                             |                         |                        |                   |                    |                    |                    |                    |                    |                    |                |                     |                               |                    |                           |               |             |                       |       |        |        |       |      |         |        |         |        |        |      |     |      |       |         |        | Home     |       | For     | Firms                                   |                       | My   | Revie | ws     |       | For P    | eer F | Revie | ewe | rs |
|                                                                                                    |                                                                                    |                                                                                                    |                                                                                                    |                             |                         |                        |                   |                    |                    |                    |                    |                    |                    |                |                     |                               |                    |                           |               |             |                       |       |        |        |       |      |         |        |         |        |        |      |     |      |       |         |        |          |       |         |                                         |                       |      |       |        | -     |          |       |       | ſ   |    |
| -                                                                                                    | 90.2                                                                               |                                                                                                    | Cuber Security en                                                                                       | angag                       | ,<br>                   | 1200                   | 200               | 0.00               |                    |                    |                    |                    | 100                |                | am                  | ment                          | nte e              | cub                       | ibiei         | ect to      |                       | AF    |        |        |       |      |         |        |         |        |        |      |     |      |       |         |        |          |       |         |                                         |                       |      |       |        |       |          |       | 1     |     |    |
| -                                                                                                    | 502                                                                                |                                                                                                    | cyber becancy en                                                                                        | -ingos                      | 595                     | 5051                   | 050               | 150                | 5.                 | 151                | 151                | 151                | 5                  | 50             | ,ciii               | nem                           | nto a              | Jun                       | nojei         |             | 0.554                 |       |        |        |       |      |         |        |         |        |        |      |     |      |       |         |        |          |       |         |                                         |                       |      |       |        |       |          |       |       |     |    |
| None-Other Practice A                                                                                                    | reas & Ind                                                                         | ustries                                                                                                    |                                                                                                    |                             |                         |                        |                   |                    |                    |                    |                    |                    |                    |                |                     |                               |                    |                           |               |             |                       |       |        |        |       |      |         |        |         |        |        |      |     |      |       |         |        |          |       |         |                                         |                       |      | _     |        |       |          |       |       |     |    |
| Select All That<br>Apply                                                                                                    | Code                                                                               |                                                                                                    | Description                                                                                             |                             |                         |                        |                   |                    |                    |                    |                    |                    |                    |                |                     |                               |                    |                           |               |             |                       |       |        |        |       |      |         |        |         |        |        |      |     |      |       |         |        |          |       |         |                                         |                       |      |       |        |       |          |       |       |     |    |
|                                                                                                    | 9999                                                                               |                                                                                                    | None of the Othe                                                                                        | ner Pi                      | r Pr                    | Pra                    | Pra               | Pra                | Pra                | Pra                | Pra                | Pra                | Pra                | ra             | acti                | tice                          | e An               | rea                       | as/Ir         | Indu        | ustrie                | es a  | pply   |        |       |      |         |        |         |        |        |      |     |      |       |         |        |          |       |         |                                         |                       |      |       |        |       |          |       |       |     |    |
|                                                                                                    |                                                                                    |                                                                                                    |                                                                                                    |                             |                         |                        |                   |                    |                    |                    |                    |                    |                    |                |                     |                               |                    |                           |               |             |                       |       |        |        |       |      |         |        |         |        |        |      |     |      |       |         |        |          |       |         |                                         |                       |      |       |        |       |          |       |       |     |    |
| Concentrations of Oth                                                                                                    | er Practice                                                                        | Areas & Industr                                                                                                    | es                                                                                                    |                             |                         |                        |                   |                    |                    |                    |                    |                    |                    |                |                     |                               |                    |                           |               |             |                       |       |        |        |       |      |         |        |         |        |        |      |     |      |       |         |        |          |       |         |                                         |                       |      |       |        |       |          |       |       |     |    |
| Instructions:                                                                                                    |                                                                                    |                                                                                                    |                                                                                                    |                             |                         |                        |                   |                    |                    |                    |                    |                    |                    |                |                     |                               |                    |                           |               |             |                       |       |        |        |       |      |         |        |         |        |        |      |     |      |       |         |        |          |       |         |                                         |                       |      |       |        |       |          |       |       |     |    |
|                                                                                                    |                                                                                    |                                                                                                    |                                                                                                    |                             |                         |                        |                   |                    |                    |                    |                    |                    |                    |                |                     |                               |                    |                           |               |             |                       |       |        |        |       |      |         |        |         |        |        |      |     |      |       |         |        |          |       |         |                                         |                       |      |       |        |       |          |       |       |     |    |
| The list below includes your                                                                                                    | r selections fr                                                                    | om the 'Other Practi                                                                                                    | e Areas & Industr                                                                                       | stries'                     | ies'                    | es' s                  | s' s              | s' s               | 5' S               | s' s               | 5' 5               | 5' 5               | 5' 5               | 's             | sec                 | ection                        | on a               | abo                       | ove.          | e.          |                       |       |        |        |       |      |         |        |         |        |        |      |     |      |       |         |        |          |       |         |                                         |                       |      |       |        |       |          |       |       |     |    |
| The list below includes your<br>Indicate the individual practi<br>PCAOB).                                                                                                    | r selections fr<br>lice areas or i                                                 | om the 'Other Praction                                                                                                    | e Areas & Industr                                                                                       | stries'<br>f your           | ies'<br>our             | es' s<br>our l         | s' s<br>ur f      | s' s<br>ur f       | s' s               | s' s               | s' s               | s' s               | s' s               | 's             | sec                 | ection<br>rm's                | on a<br>s pra      | abo<br>racti              | ove.<br>tice  | e.<br>e hou | urs a                 | are c | once   | entral | ited  | (onl | ily tho | ose ho | ours re | elated | i to e | ngag | gem | ents | requi | iring a | syster | n reviev | w tha | are n   | ot subj                                 | ject to               | perm | anent | t insp | pecti | on by 1  | the   |       |     |    |
| The list below includes your<br>Indicate the individual pract<br>PCAOB).<br>Select All That<br>Apply                                                                                                    | r selections fr<br>tice areas or i<br>Code                                         | om the 'Other Praction<br>Industries in which or<br>Description                                                             | e Areas & Industr<br>er ten percent of y                                                                | stries'<br>f your           | ies' :<br>our           | es' s<br>our 1         | s' s<br>ur f      | s' s<br>ur f       | s' s               | s' s               | s' s               | s' s               | s' s               | 's             | sec                 | ection<br>rm's                | on a<br>s pra      | abo<br>racti              | ove.<br>tice  | e.<br>e hou | urs a                 | are c | once   | entral | ited  | (onl | ily tho | ose ho | ours re | elated | i to e | ngag | gem | ents | requi | ring a  | syster | n reviev | w tha | are n   | ot subj                                 | ject to               | perm | anent | tinsp  | pecti | on by t  | the   |       |     |    |
| The list below includes your<br>Indicate the individual practi<br>PCAOB).<br>Select All That                                                                                                    | r selections fr<br>tice areas or i<br>Code<br>125                                  | om the 'Other Practi<br>ndustries in which ov<br>Description<br>Banks, Savings In                                           | e Areas & Industr<br>er ten percent of y<br>stitutions, & Cred                                          | stries'<br>f your           | ies' :<br>'our<br>it Ur | es' s<br>our 1         | s's<br>urf<br>Un  | s' s<br>ur f<br>Un | s' s<br>ur f       | s' s<br>ur l       | s' s<br>ur 1<br>Un | s' s<br>ur 1<br>Un | s' s<br>ur 1<br>Un | /s             | sec<br>firm         | ection<br>rm's<br>ons         | on a<br>s pra      | abo                       | ove.          | e hou       | urs a                 | are c | conce  | entral | ited  | (onl | nly tho | ose ho | ours re | elated | i to e | ngag | gem | ents | requi | iring a | syster | n reviev | w tha | are n   | ot sub                                  | ject to               | perm | anent | t insp | pecti | on by t  | the   |       |     |    |
| The list below includes your<br>indicate the individual pract.<br>PCAOB).<br>Select All That<br>Apply                                                                                                    | r selections fr<br>lice areas or i<br>125<br>190<br>240                            | om the 'Other Practii<br>ndustries in which ov<br>Description<br>Banks, Savings In<br>Finance Compani<br>Life Insurance Co  | er Areas & Industr<br>er ten percent of y<br>stitutions, & Cred<br>es<br>mpanies                        | stries'<br>f your           | ies' :<br>our           | es' s<br>our f         | s's<br>ur f<br>Un | s' s<br>ur f<br>Un | s' s<br>ur f       | s' s<br>ur 1<br>Un | s' s<br>ur 1<br>Un | s' s<br>ur 1<br>Un | s' s<br>ur 1<br>Un | /s             | sec<br>firm         | ection<br>rm's<br>ons         | on a<br>s pra      | abo                       | ove.          | e hou       | urs a                 | are c | once   | entral | ited  | (onl | ily tho | ose ho | ours re | elated | 1 to e | ngag | gem | ents | requi | iring a | syster | n reviev | w tha | are n   | ot sub,                                 | ject to               | perm | anent | t insp | pecti | on by t  | the   |       |     |    |
| The list below includes your<br>Indicate the individual pract<br>PCAOB).                                                                                                    | r selections fr<br>tice areas or i<br>125<br>190<br>240                            | om the 'Other Practii<br>ndustries in which ov<br>Description<br>Banks, Savings In<br>Finance Compani<br>Life Insurance Co  | e Areas & Industr<br>er ten percent of y<br>stitutions, & Cred<br>es<br>mpanies                         | stries'<br>f your           | ies' rour               | es' s<br>our f         | s's<br>urf<br>Un  | s' s<br>ur f<br>Un | s' s<br>ur f       | s' s<br>ur l       | s' s<br>ur 1<br>Un | s' s               | s' s<br>ur l       | /s             | sec<br>firm         | ection<br>rm's<br>ons         | on a<br>s pra      | abo                       | ove.          | e hou       | urs a                 | are c | conce  | entral | ited  | (onl | nly tho | ose ho | ours re | elated | i to e | ngag | gem | ents | requi | iring a | syster | n reviev | w tha | are n   | ot subj                                 | ject to               | perm | anent | tinsp  | pecti | on by 1  | the   |       |     |    |
| The list below includes your<br>Indicate the individual pract<br>PCAOB).                                                                                                    | r selections fr<br>tice areas or i<br>125<br>190<br>240                            | om the 'Other Practii<br>ndustries in which ov<br>Description<br>Banks, Savings In<br>Finance Compani<br>Life Insurance Co  | e Areas & Industr<br>er ten percent of y<br>stitutions, & Cred<br>es<br>mpanies                         | f your                      | ies' :<br>our           | es' s                  | s's               | s' s<br>ur f       | s' s<br>ur 1<br>Un | s' s<br>ur 1<br>Un | s' s               | s' s<br>ur 1<br>Un | s' s<br>ur 1       | 's             | sec                 | ons                           | on a<br>s pra      | abo                       | ove.          | e hou       | urs a                 | are c | conce  | entrat | ited  | (onl | nly tho | ose ho | ours re | elated | i to e | ngag | gem | ents | requi | ring a  | syster | n reviev | w tha | are n   | ot sub,                                 | ject to               | perm | anent | t insp | pecti | on by t  | the   |       |     |    |
| The list below includes your<br>Indicate the individual pract<br>PCAOB).                                                                                                    | r selections fr<br>tice areas or i<br>125<br>190<br>240<br>ials<br>quality control | om the 'Other Practit<br>ndustries in which or<br>Description<br>Banks, Savings In<br>Finance Compan<br>Life Insurance Co   | e Areas & Industr<br>er ten percent of y<br>stitutions, & Cred<br>es<br>mpanies<br>pes your firm perfo  | stries'<br>f your           | ies' :<br>our<br>it Ur  | es' s<br>our f<br>t Un | s's<br>urf<br>Un  | s' s<br>ur f<br>Un | s' s<br>ur f       | s' s<br>ur 1<br>Un | s' s<br>ur 1<br>Un | s' s<br>ur 1<br>Un | s' s<br>ur 1<br>Un | 's<br>rf<br>Jn | sec                 | ection<br>rm's<br>ons         | on a<br>s pra      | abo'<br>racti             | ove.<br>tice  | e hou       | urs a                 | are c | conce  | entral | of ti | (onl | aly tho | ose ho | ours re | elated | 1 to e | ngag | gem | ents | requi | iring a | syster | n reviev | w tha | : are n | ot sub,                                 | ject to               | perm | anent | t insp | oecti | on by 1  | the   |       |     |    |
| The list below includes your<br>Indicate the individual pract<br>PCAOB).<br>Select All That<br>Apply<br>Used States<br>Quality Control Materies<br>If your firm is a provider of et                                                                                                    | r selections fr<br>lice areas or i<br>125<br>190<br>240<br>ials<br>quality contro  | om the 'Other Practi<br>ndustries in which or<br>Description<br>Banks, Savings In<br>Finance Compani<br>Life Insurance Co   | e Areas & Industr<br>er ten percent of y<br>stitutions, & Cred<br>es<br>mpanies<br>bes your firm perfo  | stries'<br>f your<br>edit U | ies' :<br>our<br>it Ur  | es' s<br>our t<br>t Un | ur f<br>Un        | s' s<br>ur f<br>Un | s' s<br>ur f       | s' s<br>ur 1<br>Un | s' s<br>ur 1<br>Un | s's<br>urt<br>Un   | s' s<br>ur l<br>Un | / s<br>r f     | sec<br>firm<br>nior | ection<br>rm's<br>ons<br>e pe | on a<br>s pra      | abo<br>racti              | ove.<br>tice  | e hou       | urs a                 | are c | conce  | sers - | of th | (onl | nly tho | ose ho | IS?     | elated | i to e | ngag | gem | ents | requi | iring a | syste  | n review | w tha | are n   | 5elect                                  | one<br>One            | perm | anent | t insp | pecti | on by t  | the   |       |     |    |
| The list below includes your<br>indicate the individual pract<br>PCAOB).<br>Select All That<br>Apply<br>Below the select of the select of t | r selections fr<br>tice areas or i<br>2000<br>125<br>190<br>240<br>ials            | om the 'Other Practii<br>ndustries in which ov<br>Description<br>Banks, Savings In<br>Finance Compani<br>Life Insurance Co  | e Areas & Industr<br>er ten percent of y<br>stitutions, & Cred<br>es<br>mpanies<br>bes your firm perfo  | stries'<br>f your<br>edit U | ies' :<br>our<br>it Ur  | es' s<br>our 1<br>t Un | s's<br>urf<br>Un  | s' s<br>ur f<br>Un | s' s<br>ur 1<br>Un | s' s<br>ur 1<br>Un | s' s<br>ur I<br>Un | s' s<br>ur 1<br>Un | s' s<br>ur 1<br>Un | 's<br>rf<br>Jn | sec<br>firm<br>nior | ection<br>rm's<br>ons<br>e pe | on a<br>s pra<br>5 | abor<br>racti             | ove.<br>tice  | e hou       | urs a                 | are c | conce  | sers - | oft   | (onl | se mal  | ose ho | ours re | elated | 1 to e | ngag | gem | ents | requi | iring a | syster | n review | w tha | are n   | 5elect<br>Select<br>7es                 | one                   | perm | anent | t insp |       | ion by t | the   |       |     |    |
| The list below includes your<br>Indicate the individual pract<br>pcAceB.<br>Select All That<br>Provide<br>Cuality Control Mater<br>If your firm is a provider of the                                                                                                    | r selections fr<br>tice areas or i<br>125<br>190<br>240<br>ials<br>quality contro  | om the 'Other Practii<br>ndustries in which ov<br>Description<br>Banks, Savings in<br>Finance Compani<br>Life Insurance Co  | e Areas & Industr<br>er fen percent of y<br>stitutions, & Cred<br>es<br>mpanies                         | stries'<br>f your<br>edit U | ies' :<br>our<br>it Ur  | es' s<br>our t<br>t Un | s's<br>urf<br>Un  | s' s<br>ur f<br>Un | s' s<br>ur 1<br>Un | s' s<br>ur 1<br>Un | s's                | s' s<br>ur 1<br>Un | s' s<br>ur 1<br>Un | 's<br>rf<br>Jn | sec<br>firm<br>nior | ection<br>rm's<br>ons<br>e pe | on a<br>s pra      | abo <sup>r</sup><br>racti | ove.<br>ttice | e.<br>e hou | urs a                 | are c | conce  | entrat | of th | (onl | e mat   | ose ho | ours re | elated | i to e | ngag | gem | ents | requi | iring a | syster | n review | w tha | are n   | 5elect<br>Gelect<br>Yes                 | one                   | perm | anent | t insp | Decti | on by 1  | the   |       |     |    |
| The list below includes your<br>Indicate the individual pract<br>PCAOB)<br>Select All That<br>Apply<br>Below<br>Below<br>Below<br>Holp                                                                                                    | r selections fr<br>lice areas of i<br>125<br>190<br>240<br>ials<br>quality contro  | om the 'Other Practis<br>Industries in which ov<br>Description<br>Banks, Savings In<br>Einance Compani<br>Life Insurance Co | e Areas & Industri<br>er ten percent of y<br>stitutions, & Cred<br>es<br>mpanies<br>Des your firm perfo | stries'<br>f your<br>edit U | ies' :<br>'our<br>it Ur | es' s<br>our f         | s's<br>urf<br>Un  | s' s<br>ur f<br>Un | s' s<br>ur f<br>Un | s' s<br>ur 1<br>Un | s' s<br>ur 1<br>Un | s' s<br>ur 1<br>Un | s' s<br>ur 1<br>Un | 's<br>rf<br>Jn | sec<br>firm<br>nior | ection<br>rm's<br>ons<br>e pe | on a<br>s pra      | abo<br>racti              | ove.<br>tice  | e hou       | urs a<br>f any<br>Sav | are c | the us | sers - | of th | (onl | ee mat  | ose ho | ours re | elated | i to e | ngag | gem | ents | requi | iring a | system | n review | w tha | are n   | 5elect<br>Select<br>(es<br>No<br>Not Ap | One<br>One<br>oplical | perm |       | t insp |       | on by 1  | the   |       |     |    |

#### Click Next.

|                                                  |                                                        | My Account >                                                                                                    |      |           | Sign Out   | About H      |
|--------------------------------------------------|--------------------------------------------------------|----------------------------------------------------------------------------------------------------|------|-----------|------------|--------------|
|                                                  |                                                        |                                                                                                    | Home | For Firms | My Reviews | For Peer Rev |
| AICPA                                            |                                                        |                                                                                                    |      | I         | I          | I            |
|                                                  |                                                        |                                                                                                    |      |           |            |              |
|                                                  | 902                                                    | Cyber Security engagements subject to SSAE                                                                                                    |      |           |            |              |
|                                                  |                                                        |                                                                                                    |      |           |            |              |
| None-Other Practice                              | Areas & Indu                                           | stries                                                                                                    |      |           |            |              |
| Apply                                            | Code                                                   | Description                                                                                                    |      |           |            |              |
|                                                  | 9999                                                   | None of the Other Practice Areas/Industries apply                                                                                                    |      |           |            |              |
|                                                  |                                                        |                                                                                                    |      |           |            |              |
|                                                  |                                                        |                                                                                                    |      |           |            |              |
| Concentrations of Ot                             | her Practice                                           | Areas & Industries                                                                                                    |      |           |            |              |
| Instructions:                                    |                                                        |                                                                                                    |      |           |            |              |
| PCAOB).                                          |                                                        |                                                                                                    |      |           |            |              |
| Select All That                                  | Code                                                   | Description                                                                                                    |      |           |            |              |
| Apply                                            | Code                                                   | Description                                                                                                    |      |           |            |              |
| Select All That<br>Apply                         | Code<br>125<br>190                                     | Description<br>Banks, Savings Institutions, & Credit Unions<br>Finance Companies                                                                                                    |      |           |            |              |
| Select All That<br>Apply                         | Code<br>125<br>190<br>240                              | Description Banks, Savings institutions, & Credit Unions Finance Companies Ufe Insurance Companies Ufe Insurance Companies                                                                          |      |           |            |              |
| Select All That<br>Apply                         | Code<br>125<br>190<br>240                              | Description Banks, Swings institutions, & Credit Unions Finance Companies Ure insurance Companies                                                                                                   | _    |           |            |              |
| Select All Inat<br>Apply                         | Code<br>125<br>190<br>240                              | Description<br>Banks, Swings institutions, & Credit Unions<br>Finance Companies<br>Urfe insurance Companies                                                                                         |      |           |            |              |
| Select All That<br>Apply<br>Quality Control Mate | Code<br>125<br>190<br>240<br>rials<br>'quality control | Description Banks, Savings institutions, & Credit Unions Finance Companies Ufe Insurance Companies materials (QCM), does your firm perform the peer review of any of the users of those materials?  |      | No        | <b></b>    |              |
| Quality Control Mate                             | Code           125           190           240         | Description Banks, Skings Institutions, & Credit Unions Finance Companies Ufe Insurance Companies materials (QCM), does your firm perform the peer review of any of the users of those materials?   |      | No        | •          |              |
| Quality Control Mate                             | Code<br>125<br>190<br>240<br>rials<br>t quality contro | Description Banks, Swings Institutions, & Credit Unions Finance Companies Ufe Insurance Companies materials (QCM), does your firm perform the peer review of any of the users of those materials?   |      | No        | •          |              |
| Quality Control Mate                             | Code<br>125<br>190<br>240<br>rials<br>f quality contro | Description Banks, Savings institutions, & Credit Unions Finance Companies Life insurance Companies materials (QCM), does your firm perform the peer review of any of the users of those materials? |      | No        | •          |              |
| Quality Control Mate                             | Code<br>125<br>190<br>240<br>rials<br>f quality contro | Description Banks, Savings institutions, & Credit Unions Finance Companies Life insurance Companies materials (QCM), does your firm perform the peer review of any of the users of those materials? |      | No        | •          |              |

Review the **Summary**. To print the summary before submitting, click **Print**.

| AICPA-org              | Store My Account >                                                                                                    |           | Sign Out   | About Help         |
|------------------------|----------------------------------------------------------------------------------------------------|-----------|------------|--------------------|
|                        | Home                                                                                                    | For Firms | My Reviews | For Peer Reviewers |
| Home                   |                                                                                                    |           |            | •                  |
| Peer Review In         | ormation Open-PRI-Requested                                                                                                    |           |            | <b>(2)</b> (3)     |
| Firm Name:             | Firm Number:                                                                                                    |           |            |                    |
| 0-2-                   |                                                                                                    |           |            |                    |
| Introduction Firm Info | nation Industries & Practice Areas Summary Acknowledgement                                                                                                |           |            |                    |
|                        |                                                                                                    |           |            |                    |
|                        |                                                                                                    |           |            | Print              |
| 🗸 🖌 Firm Informati     | i Summary                                                                                                    |           |            |                    |
| Firm Information       |                                                                                                    |           |            |                    |
| Firm Informati         |                                                                                                    |           |            |                    |
| Firm Name              |                                                                                                    |           |            |                    |
| Address Line 1         |                                                                                                    |           |            |                    |
| Address Line 2         |                                                                                                    |           |            |                    |
| City                   |                                                                                                    |           |            |                    |
| State                  |                                                                                                    |           |            |                    |
| ZIP Code               |                                                                                                    |           |            |                    |
| Note: This informa     | on reflects the data in the AICPA's Service Center membership system. You may update the information by contacting the Peer Review Team at 919.402.4502 🥹 |           |            |                    |
|                        | and the Homber                                                                                                    |           |            |                    |
| Employer iden          | ication Number                                                                                                    |           |            |                    |
| Instructions: In-      | ide only numeric fields; do not include any dashes or hyphens.                                                                                            |           |            | -                  |
| Help                   | Save <back next="">&gt;</back>                                                                                                    |           |            |                    |
|                        |                                                                                                    |           |            |                    |

# Click Next.

| AICPA-org                            | Store                      | My Account                 | >         |                |              |              |             |             | •           |            |           |             |         |        |     | Sign      | Out A | pout   | Help       |   |
|--------------------------------------|----------------------------|----------------------------|-----------|----------------|--------------|--------------|-------------|-------------|-------------|------------|-----------|-------------|---------|--------|-----|-----------|-------|--------|------------|---|
|                                      |                            |                            | _         |                | _            | _            | _           | _           | _           | _          | _         | _           | Home    | For Fi | rms | My Review | vs Fo | Peer R | eviewer    |   |
| me                                   |                            |                            |           |                |              |              |             |             |             |            |           |             |         |        |     |           |       |        |            | • |
| Peer Review In<br>Firm Name:         | formation<br>Firm Numb     | Open-PRI-F                 | lequeste  | ed             |              |              |             |             |             |            |           |             |         |        |     |           |       | G      | <u>9</u> × |   |
| 1 2                                  | 3                          | es & Practice Areas        | many      | Acknowler      | dgement      |              |             |             |             |            |           |             |         |        |     |           |       |        |            |   |
| Introduction Pinning                 | industrie                  | s & Flactice Areas Sui     | linary    | Acknowled      | agement      |              |             |             |             |            |           |             |         |        |     |           |       |        |            |   |
|                                      |                            |                            |           |                |              |              |             |             |             |            |           |             |         |        |     |           |       | Prin   |            |   |
|                                      |                            |                            |           |                |              |              |             |             |             |            |           |             |         |        |     |           |       | _      |            |   |
| <ul> <li>Firm Information</li> </ul> | ion Summary                |                            |           |                |              |              |             |             |             |            |           |             |         |        |     |           |       |        |            |   |
| Firm Information                     | 1                          |                            |           |                |              |              |             |             |             |            |           |             |         |        |     |           |       |        |            |   |
| Firm Informatio                      | on                         |                            |           |                |              |              |             |             |             |            |           |             |         |        |     |           |       |        |            |   |
| Firm Name                            | 011                        |                            |           |                |              |              |             |             |             |            |           |             |         |        |     |           |       |        |            |   |
| Firm Number                          |                            |                            |           |                |              |              |             |             |             |            |           |             |         |        |     |           |       |        |            |   |
| Address Line 1                       |                            |                            |           |                |              |              |             |             |             |            |           |             |         |        |     |           |       |        |            |   |
| Address Line 2                       |                            |                            |           |                |              |              |             |             |             |            |           |             |         |        |     |           |       |        |            |   |
| City                                 |                            |                            |           |                |              |              |             |             |             |            |           |             |         |        |     |           |       |        |            |   |
| State                                |                            |                            |           |                |              |              |             |             |             |            |           |             |         |        |     |           |       |        |            |   |
| ZIP Code                             |                            |                            |           |                |              |              |             |             |             |            |           |             |         |        |     |           |       |        |            |   |
| Note: This informa                   | ation reflects the data in | n the AICPA's Service Cen  | er memt   | bership system | n. You may u | update the i | information | n by contac | cting the F | Peer Revie | w Team at | t 919.402.4 | 1502. 😗 |        |     |           |       |        |            |   |
| Instructions: Ind                    | clude only numeric field   | ds; do not include any das | ies or hy | phens.         |              |              |             |             |             |            |           |             |         |        |     |           |       |        |            |   |
|                                      |                            |                            |           |                |              |              |             |             |             |            |           |             |         |        |     |           |       |        | -          |   |
| Help                                 |                            |                            |           |                | Save         | e Kal        | ack         | ext >>      |             |            |           |             |         |        |     |           |       |        |            |   |

Select Acknowledgements.

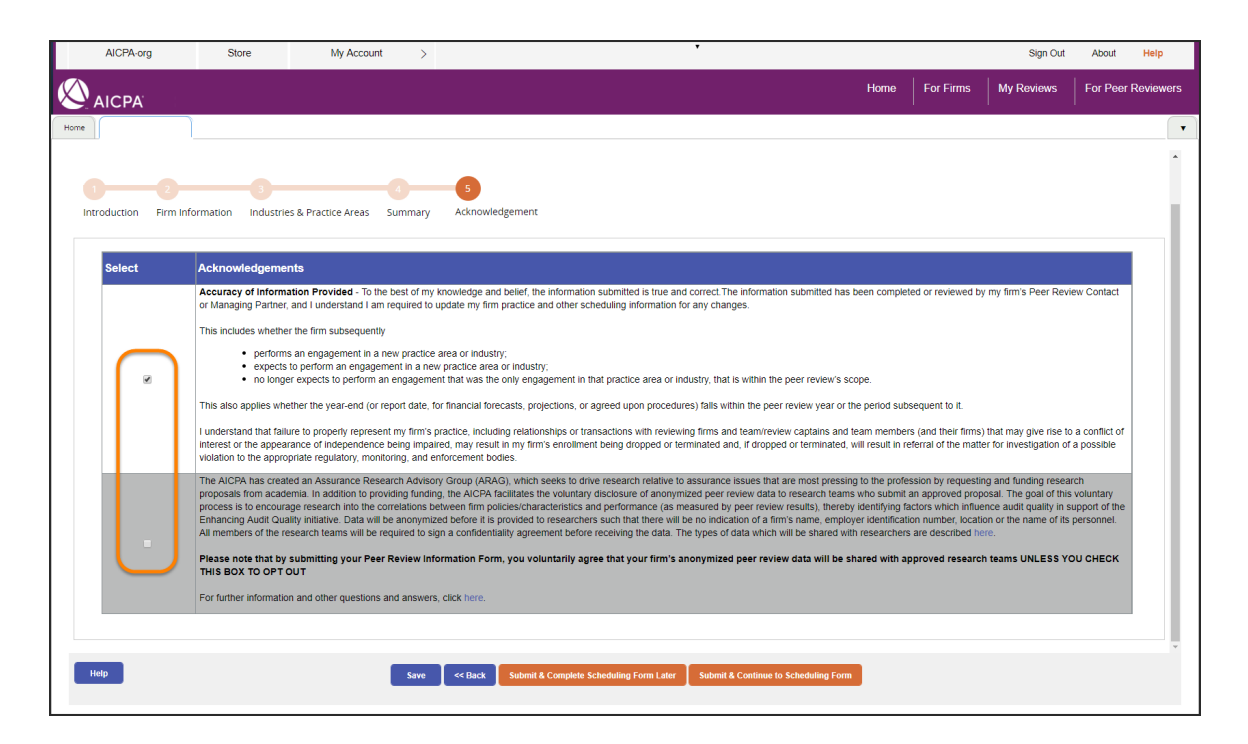

To submit the form and open the scheduling case so that you can select a reviewer, click **Submit & Continue to Scheduling Form**. To submit the PRI and complete scheduling later, click **Submit & Complete Scheduling Form Later**. A scheduling case will be added to the **Action Items** list on the **Home** tab.

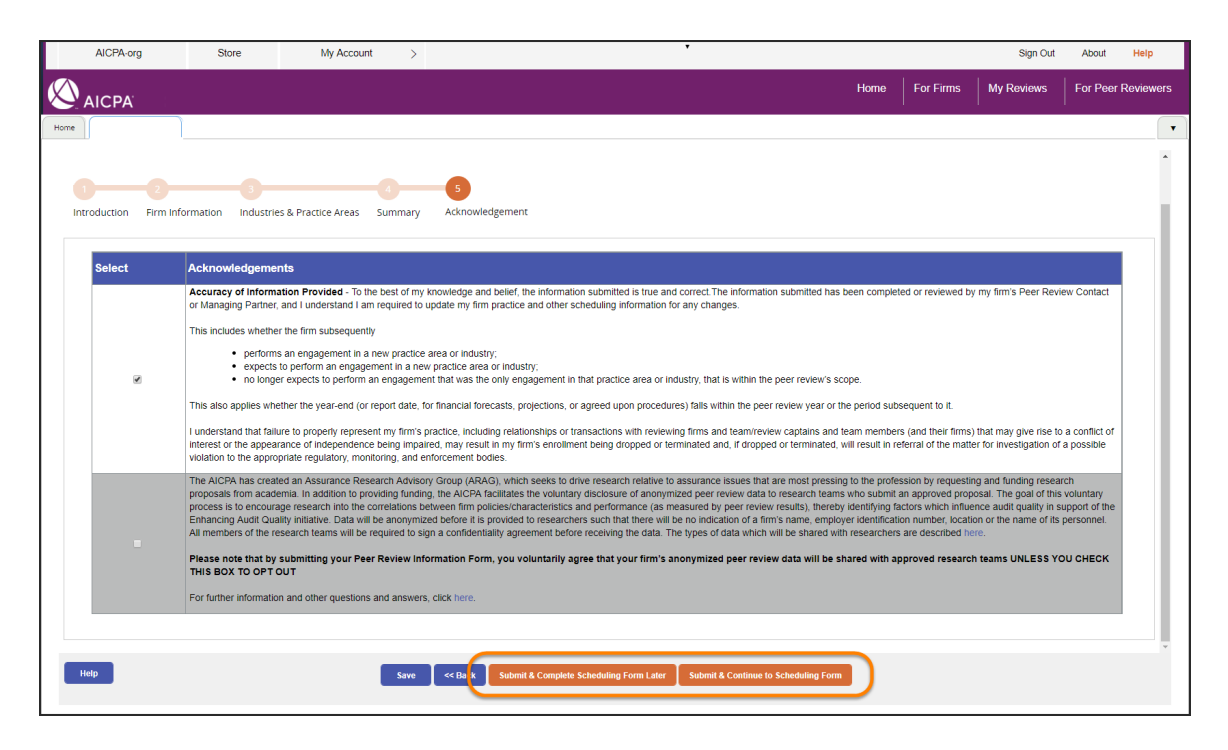

### 4. <u>Scheduling</u>

- a. If you need to find someone to do your peer review you can go to this link to sear https://peerreview.aicpa.org/reviewer\_Search.html
- b. Once you have the list of qualified reviewers (generated from the link above) you must reach out to the reviewers and have one of them agree to do your peer review **BEFORE** scheduling them in PRIMA. Reaching out to several reviewers on the list is encouraged – they all have different schedules and prices.
- c. Once you have picked a peer reviewer and your peer reviewer has agreed to do your review you need to go into PRIMA and schedule them. <u>DO NOT LET THE REVIEWER</u> <u>BEGIN WORK ON YOUR PEER REVIEW UNTIL THEY ARE SCHEDULE & APPORVED</u> <u>WITHIN PRIMA!</u> Here are the instructions on how to schedule the reviewer in PRIMA:

|                                                                                                    | Store                                                                                                    | My Account                                                                                                    | t >                                                                                         |                                                                                                    | •                                                                    |                                              |                                           |              | Sign Out                                                                | About Help                                                     |
|----------------------------------------------------------------------------------------------------|----------------------------------------------------------------------------------------------------|----------------------------------------------------------------------------------------------------|---------------------------------------------------------------------------------------------|----------------------------------------------------------------------------------------------------|----------------------------------------------------------------------|----------------------------------------------|-------------------------------------------|--------------|-------------------------------------------------------------------------|----------------------------------------------------------------|
|                                                                                                    |                                                                                                    |                                                                                                    |                                                                                             |                                                                                                    |                                                                      |                                              | Home                                      | For Firms    | My Reviews                                                              | For Peer Reviewers                                             |
| •]                                                                                                    |                                                                                                    |                                                                                                    |                                                                                             |                                                                                                    |                                                                      |                                              |                                           |              |                                                                         |                                                                |
| Announcements                                                                                                    | Read All                                                                                                    |                                                                                                    |                                                                                             |                                                                                                    |                                                                      |                                              |                                           |              | Instruction                                                             | ons<br>Is for Firms<br>Is for Reviewers                        |
| Access the Knowledge Ba<br>screen.                                                                                                 | ase for PRIMA instructions of                                                                                                    | on completing tas                                                                                                    | sks within the peer revie                                                                   | ew process. To access the Know                                                                                                    | wledge Base, click "Help"                                            | on the gray naviga                           | tion bar in the top right corn            | er of your   |                                                                         |                                                                |
| To find Firm and Reviewe                                                                                                    | er instructional articles in the                                                                                                    | Knowledge Base<br>and reviewers                                                                                                    | e, go to the search field<br>You can also navigate t                                        | t in the top left of your screen, to<br>o these articles by clicking "View                                                                                                    | ype "instructions" with que                                          | otation marks and j<br>ix titled General Int | rress Enter on your keyboar               | d. Scroll    | View Letter                                                             | rs                                                             |
| 4                                                                                                    |                                                                                                    |                                                                                                    |                                                                                             | , ,                                                                                                    |                                                                      |                                              |                                           |              | . 🔀 10                                                                  | ) Items                                                        |
|                                                                                                    |                                                                                                    |                                                                                                    |                                                                                             |                                                                                                    |                                                                      |                                              |                                           |              | Important                                                               | Information                                                    |
|                                                                                                    |                                                                                                    |                                                                                                    |                                                                                             |                                                                                                    |                                                                      |                                              |                                           |              | 🕜 o It                                                                  | ems                                                            |
| Instructions     Items ready for     Click on the link     Click on paper                                                          | you to work on will be locate<br>k in the Case ID column to o<br>clip icon, located in the Com                                                    | ed under the Action<br>open case and contract of the contract of the contract of | ion Items.<br>mplete task.<br>o see revisions that hav                                      | ve been requested.                                                                                                    |                                                                      |                                              |                                           |              | Contact U<br>PRIMA Inst                                                 | <b>Js:</b><br>tructions & Videos                               |
| Action Items                                                                                                    | See .                                                                                                    | All                                                                                                    |                                                                                             |                                                                                                    |                                                                      |                                              | Refresh                                   | List         | Email: prsu                                                             | upport@aicpa.org                                               |
|                                                                                                    |                                                                                                    |                                                                                                    |                                                                                             |                                                                                                    |                                                                      |                                              |                                           |              |                                                                         |                                                                |
| Case ID T                                                                                                    | Review - Firm<br>Number - Firm                                                                                                    | Number 🔻 I                                                                                                    | Firm Name                                                                                   | <ul> <li>Task Description</li> </ul>                                                                                                    | ▼ Status                                                             | т                                            | Received Com<br>Date                      | ments        | Phone:919                                                               | .402.4502                                                      |
| Case ID                                                                                                    | Review Firm                                                                                                    | Number T                                                                                                    | Firm Name                                                                                   | Task Description     Enter Scheduling Infor                                                                                                    | rmation Open-SCH-I                                                   | ▼<br>nfo-Req 0                               | Received Com<br>Date Com<br>4/30/2018     | ments        | Phone:919<br>©2018 Associati<br>Certified Profess                       | .402.4502<br>on of International<br>sional Accountants.        |
| Case ID<br>SCH-330018<br>My Firm's Open Rev                                                                                        | Review Firm<br>Number Firm                                                                                                    | Number T                                                                                                    | Firm Name                                                                                   | <ul> <li>Task Description</li> <li>Enter Scheduling Infor</li> </ul>                                                                                                    | T Status                                                             | Tnfo-Req 0                                   | Received<br>Date Com<br>4/30/2018         | ments        | Phone:919<br>©2018 Associati<br>Certified Profess<br>All rights reserve | .402.4502<br>on of International<br>ional Accountants.<br>ed.  |
| Case ID<br>SCH-330018<br>My Firm's Open Rev<br>Instructions                                                                        | Review Firm                                                                                                    | Number T                                                                                                    | Firm Name                                                                                   | Task Description                                                                                                    | rmation Open-SCH-I                                                   | Tnfo-Req 0                                   | Received Com<br>Date Com<br>4/30/2018     | ments        | Phone:919<br>©2018 Associati<br>Certified Profess<br>All rights reserve | .402.4502<br>on of International<br>sional Accountants.<br>ed. |
| Case ID<br>SCH-330018<br>My Firm's Open Rev<br>Instructions<br>• Che 'thy Firm's Op<br>• Cilck the 'Make an<br>peer review. If you | Review Firm<br>Number Firm<br>riews My Associated F<br>en Reviews' section will sho<br>Edit' button if you need to<br>need to change your peer or | Number Y I                                                                                                    | Firm Name<br>our firm's peer review a<br>heduling information ai<br>his button is grayed ou | Task Description     Enter Scheduling Infor     Enter Scheduling Infor     and to whom it is assigned.     ther it has been submitted to you,     t, please contact your administe | r Status rmation Open-SCH-I ur captain. You can only e rring entity. | rfo-Req 0                                    | Received The Con<br>Date Con<br>4/30/2018 | perform your | Phone:919<br>©2018 Associati<br>Certified Profess<br>All rights reserve | .402.4502<br>on of International<br>ional Accountants.<br>Id.  |

Under Action Items, click the scheduling (SCH) Case ID.

Review Introduction and click Next.

| AICPA-org                                                                                | Store                                          | My Account                                             | >                                                     |                                             |                                          | •                                              |                                                   |                                     |                                            | Sign Out                                       | About                            | Help      |
|------------------------------------------------------------------------------------------|------------------------------------------------|--------------------------------------------------------|-------------------------------------------------------|---------------------------------------------|------------------------------------------|------------------------------------------------|---------------------------------------------------|-------------------------------------|--------------------------------------------|------------------------------------------------|----------------------------------|-----------|
|                                                                                          |                                                |                                                        |                                                       |                                             |                                          |                                                |                                                   | Home                                | For Firms                                  | My Reviews                                     | For Peer                         | Reviewers |
| Home                                                                                     |                                                |                                                        |                                                       |                                             |                                          |                                                |                                                   |                                     |                                            |                                                |                                  | T         |
| Scheduling<br>Firm Name:<br>Review Number:                                               | Open-SCI<br>Firm Numb                          | H-Info-Req<br>per:                                     |                                                       |                                             |                                          |                                                |                                                   |                                     |                                            |                                                |                                  | 8         |
| 1 2<br>Introduction Review In                                                            | aformation Sharin                              | ng Peer Review Info T                                  | 4 5<br>eam Type Select Ca                             | otain Summary                               | ,                                        |                                                |                                                   |                                     |                                            |                                                |                                  |           |
| Introduction<br>You have previously resp<br>to schedule your firm's p<br>Review Program. | ponded to questions i<br>beer review. Approval | n the Peer Review Inform<br>of this information and yo | ation (PRI) about your fir<br>ur peer review team mus | m's practice so that<br>be obtained prior f | t the AICPA Peer Re<br>to commencement o | view Program can is<br>of the review. Your fli | tentify your peer revie<br>m is required to respo | w needs and qu<br>nd to all questic | ality control risks.<br>Ins as a condition | The following inform<br>of cooperation with ti | ation is necess<br>ne AICPA Peer | sary<br>r |
|                                                                                          |                                                |                                                        |                                                       |                                             |                                          |                                                |                                                   |                                     |                                            |                                                |                                  |           |
|                                                                                          |                                                |                                                        |                                                       |                                             |                                          |                                                |                                                   |                                     |                                            |                                                |                                  |           |
|                                                                                          |                                                |                                                        |                                                       |                                             |                                          |                                                |                                                   |                                     |                                            |                                                |                                  |           |
|                                                                                          |                                                |                                                        |                                                       |                                             |                                          |                                                |                                                   |                                     |                                            |                                                |                                  |           |
| Нер                                                                                      |                                                |                                                        |                                                       | Save                                        | Next>>                                   | )                                              |                                                   |                                     |                                            |                                                |                                  |           |

Review the review information and click Next.

| AICPA-org                 | Store                 | My Account               | >           | •                                                                                      |      |           | Sign Out   | About Help         |
|---------------------------|-----------------------|--------------------------|-------------|----------------------------------------------------------------------------------------|------|-----------|------------|--------------------|
|                           |                       |                          |             |                                                                                        | Home | For Firms | My Reviews | For Peer Reviewers |
| Home                      |                       |                          |             |                                                                                        |      |           |            | •                  |
| Scheduling                | Open-SC               | H-Info-Req               |             |                                                                                        |      |           |            | 8                  |
| Firm Name:                | Firm Numb             | ber:                     |             |                                                                                        |      |           |            |                    |
| Review Number.            |                       |                          |             |                                                                                        |      |           |            |                    |
| 1 2                       |                       |                          | 4           | -6                                                                                     |      |           |            |                    |
| Introduction Review I     | nformation Sharin     | ng Peer Review Info T    | еат Туре    | Select Captain Summary                                                                 |      |           |            |                    |
|                           |                       |                          |             |                                                                                        |      |           |            |                    |
| <b>Review Information</b> | ı                     |                          |             |                                                                                        |      |           |            |                    |
| Review Number: 🚹 5        | 57272                 |                          |             |                                                                                        |      |           |            |                    |
| Peer Review Due Date      | 07/31/2018            |                          |             |                                                                                        |      |           |            |                    |
|                           |                       |                          |             |                                                                                        |      |           |            |                    |
| Review Type               |                       |                          |             |                                                                                        |      |           |            |                    |
| Based on responses in     | your firm's Peer Revi | riew Information Form, y | our firm is | required to have a System Review, which focuses on a firm's system of quality control. |      |           |            |                    |
|                           |                       |                          |             |                                                                                        |      |           |            |                    |
|                           |                       |                          |             |                                                                                        |      |           |            |                    |
|                           |                       |                          |             |                                                                                        |      |           |            |                    |
|                           |                       |                          |             |                                                                                        |      |           |            |                    |
|                           |                       |                          |             |                                                                                        |      |           |            |                    |
|                           |                       |                          |             |                                                                                        |      |           |            |                    |
|                           |                       |                          |             |                                                                                        |      |           |            |                    |
| Help                      |                       |                          |             | Save << Back Next>                                                                     |      |           |            |                    |

Review the Facilitated State Board Access (FSBA) information and select if you want to opt out.

| AICPA-org                                         | Store                                                 | My Account >                                                              |                                                          |                                                                | •                                                                   |                                 |                      | Sign Out               | About          | Help    |     |
|---------------------------------------------------|-------------------------------------------------------|---------------------------------------------------------------------------|----------------------------------------------------------|----------------------------------------------------------------|---------------------------------------------------------------------|---------------------------------|----------------------|------------------------|----------------|---------|-----|
|                                                   |                                                       |                                                                           |                                                          |                                                                |                                                                     | Home                            | For Firms            | My Reviews             | For Peer       | Reviewe | ers |
| Home                                              |                                                       |                                                                           |                                                          |                                                                |                                                                     |                                 | 1                    | '                      | '              |         |     |
|                                                   |                                                       |                                                                           |                                                          |                                                                |                                                                     |                                 |                      |                        |                |         |     |
|                                                   |                                                       |                                                                           |                                                          |                                                                |                                                                     |                                 |                      |                        |                |         | 1   |
| 12-                                               | 3                                                     |                                                                           | -66                                                      |                                                                |                                                                     |                                 |                      |                        |                |         | ι.  |
| Introduction Review I                             | nformation Sharing                                    | Peer Review Info Team Type                                                | Select Captain Su                                        | mmary                                                          |                                                                     |                                 |                      |                        |                |         |     |
|                                                   |                                                       |                                                                           |                                                          |                                                                |                                                                     |                                 |                      |                        |                |         |     |
| Facilitated State Bo                              | oard Access (FSBA)                                    |                                                                           |                                                          |                                                                |                                                                     |                                 |                      |                        |                |         |     |
| The AICPA has implem                              | ented a process called F                              | Peer Review Facilitated State Boar                                        | d Access (FSBA), which fa                                | acilitates the voluntary disclosu                              | re of peer review results via a se                                  | cure, state board/licer         | nsing body (herein   | after referred to as E | OA) web site.  |         |     |
| The goal of this process                          | s is to create a nationally                           | r uniform system through which CF                                         | A firms can satisfy BOA p                                | eer review information submiss                                 | sion requirements and increase tr                                   | ransparency. For mor            | re information, clic | k here.                |                |         |     |
| We are engaged in an o                            | ongoing collaborative eff                             | ort with the AICPA and state CPA                                          | societies for this to be the                             | primary process by which all B                                 | OAs obtain peer review results. C                                   | Over time, this proces          | s will help to make  | the submission of fi   | m's peer revie | ew      |     |
| requirements until fur                            | ther notified.                                        |                                                                           |                                                          |                                                                | -, -, -,                                                            | .,                              |                      |                        |                |         |     |
| In accordance with AIC                            | PA Facilitated State Boa                              | ind Access requirements, I volunta                                        | ily agree that my firm's pe                              | er review results, including the                               | acceptance letter, peer review re                                   | eport, letter of respons        | se, letter(s) signed | by the reviewed firm   | accepting the  |         |     |
| accountancy in the state                          | e in which my firm's main                             | n office is located, which is the Mis                                     | sissippi State Board of Pu                               | blic Accountancy . I AGREE T                                   | O MAKE MY FIRM'S PEER REV                                           | IEW RESULTS AVAIL               | LABLE TO THE S       | TATE BOARD UNLE        | SS I CHECK     |         | 1.  |
| THE BOX BELOW TO T                                | of FSRA 2                                             |                                                                           |                                                          |                                                                |                                                                     |                                 |                      |                        |                |         |     |
| Do you want to opt out                            | COLEGRAT                                              |                                                                           |                                                          |                                                                |                                                                     |                                 |                      |                        |                |         |     |
| Your firm's peer review<br>you have any questions | results will be made ava<br>s, please contact your ad | ilable to the Mississippi State Boa<br>Iministering entity. You may chang | d of Public Accountancy .<br>e your opt out selection at | Authorized representatives at<br>any time by logging into PRIM | the Board of Accountancy will ha<br>A and updating your FSBA select | ive access to peer rev<br>tion. | riew documents on    | ice you firm's review  | is accepted. I | If      |     |
|                                                   |                                                       |                                                                           | · ·                                                      |                                                                |                                                                     |                                 |                      |                        |                |         |     |
| Additional States                                 |                                                       |                                                                           |                                                          |                                                                |                                                                     |                                 |                      |                        |                |         |     |
| You may expand acces                              | s to additional BOAs tha                              | t are not prohibited from accessin                                        | FSBA. To do so, make yo                                  | our selections below:                                          |                                                                     |                                 |                      |                        |                |         |     |
| Select All States                                 |                                                       |                                                                           |                                                          |                                                                |                                                                     |                                 |                      |                        |                |         |     |
| 🗌 Alabama                                         |                                                       |                                                                           | Arkansas                                                 |                                                                |                                                                     | Arizona                         |                      |                        |                |         |     |
| California                                        |                                                       |                                                                           | Colorado                                                 |                                                                |                                                                     | Connecticut                     |                      |                        |                |         |     |
| District of Column                                | nbia                                                  |                                                                           | Delaware                                                 |                                                                |                                                                     | Georgia                         |                      |                        |                |         |     |
| 🔲 Guam                                            |                                                       |                                                                           | Hawaii                                                   |                                                                |                                                                     | lowa                            |                      |                        |                |         | *   |
| Help                                              |                                                       |                                                                           | Save                                                     | << Back Next>>                                                 |                                                                     |                                 |                      |                        |                |         |     |
|                                                   |                                                       |                                                                           |                                                          |                                                                |                                                                     |                                 |                      |                        |                |         |     |
|                                                   |                                                       |                                                                           |                                                          |                                                                |                                                                     |                                 |                      |                        |                |         |     |

If applicable, under Additional States, select states to expand access to additional BOAs.

| Additional States              | hibled from exercise 5004. To do an analy using stability below     |                |  |
|--------------------------------|---------------------------------------------------------------------|----------------|--|
| Coloct All States              | onibited from accessing FSBA. To do so, make your selections below. |                |  |
| Alabama                        | Arkansas                                                            | Arizona        |  |
| <ul> <li>California</li> </ul> | Colorado                                                            | Connecticut    |  |
| District of Columbia           | Delaware                                                            | Georgia        |  |
| 🔲 Guam                         | Hawaii                                                              | Iowa           |  |
| 🔲 Idaho                        | Illinois                                                            | Kansas         |  |
| Kentucky                       | Louisiana                                                           | Maryland       |  |
| Maine                          | Michigan                                                            | Minnesota      |  |
| Montana                        | North Carolina                                                      | North Dakota   |  |
| Nebraska                       | New Hampshire                                                       | New Jersey     |  |
| New Mexico                     | Nevada                                                              | New York       |  |
| Ohio                           | Oklahoma                                                            | Oregon         |  |
| Pennsylvania                   | Rhode Island                                                        | South Carolina |  |
| South Dakota                   | Tennessee                                                           | Texas          |  |
| 🔲 Utah                         | Virginia                                                            | Virgin Islands |  |
| Vermont                        | Washington                                                          | West Virginia  |  |
| Wyoming                        |                                                                     |                |  |

Review the Public File information, and select if you want your firm's results to be included.

| AICPA.org                                                                                         | Store                                                                                               | My Account                                        | >                            |                                                                                                  | Ŧ                                                      |            |                    | Sign Out               | About            | Help     |
|---------------------------------------------------------------------------------------------------|----------------------------------------------------------------------------------------------------|---------------------------------------------------|------------------------------|--------------------------------------------------------------------------------------------------|--------------------------------------------------------|------------|--------------------|------------------------|------------------|----------|
|                                                                                                   |                                                                                                    |                                                   | _                            |                                                                                                  |                                                        | Home       | For Firms          | My Reviews             | For Peer F       | Reviewer |
| HOME AIGEA                                                                                        |                                                                                                    |                                                   |                              |                                                                                                  |                                                        |            |                    |                        |                  | ſ        |
| Montana                                                                                           |                                                                                                    |                                                   |                              | North Carolina                                                                                   | North Da                                               | kota       |                    |                        |                  | 1        |
| Nebraska                                                                                          |                                                                                                    |                                                   |                              | New Hampshire                                                                                    | New Jerse                                              | ≥y         |                    |                        |                  |          |
| New Mexico                                                                                        |                                                                                                    |                                                   |                              | Nevada                                                                                           | New York                                               |            |                    |                        |                  |          |
| Unio                                                                                              |                                                                                                    |                                                   |                              | Oklanoma                                                                                         | Uregon                                                 |            |                    |                        |                  |          |
| Pennsylvania                                                                                      |                                                                                                    |                                                   |                              | Rhode Island                                                                                     | South Car                                              | rolina     |                    |                        |                  |          |
| South Dakota                                                                                      |                                                                                                    |                                                   |                              | Tennessee                                                                                        | lexas                                                  |            |                    |                        |                  |          |
| Utan                                                                                              |                                                                                                    |                                                   |                              |                                                                                                  | Virgin Isla                                            | inds       |                    |                        |                  |          |
| Vermont                                                                                           |                                                                                                    |                                                   |                              | washington                                                                                       | west virg                                              | inia       |                    |                        |                  |          |
| wyoming                                                                                           |                                                                                                    |                                                   |                              |                                                                                                  |                                                        |            |                    |                        |                  |          |
| Paragraph .146 of the P<br>as authorized or permitt<br>Firms that are currently                   | eer Review Standards<br>ed by the firm under o<br>members of the PCPS                               | s states that neither the a ertain circumstances. | dministering<br>eady have th | entity nor the AICPA shall make the results of<br>eir peer review results included on the AICPA: | the review, or other information related to the accept | ance or co | mpletion of the re | view, available to the | e public, except |          |
| Although your firm is no                                                                          | t a member of those g                                                                               | roups, your firm has the o                        | ption to volu                | ntarily disclose to the public its peer review re-                                               | sults on the AICPA Public File 🕦 website, along with   | its –      |                    |                        |                  |          |
| Peer review rep     Peer review ac     Letter of respon     Signed accepta     Notification of of | port<br>ceptance letter<br>nse (if applicable)<br>ance letter agreeing to<br>completed corrective a | corrective actions (if app                        | licable)                     |                                                                                                  |                                                        |            |                    |                        |                  |          |
| Do you want to include                                                                            | your firm's peer review                                                                             | results and documents of                          | on the AICPA                 | Public File? Select •                                                                            |                                                        |            |                    |                        |                  |          |
|                                                                                                   |                                                                                                    |                                                   |                              |                                                                                                  |                                                        |            |                    |                        |                  |          |
| Help                                                                                              |                                                                                                    |                                                   |                              | Save <> Back Next>>                                                                              |                                                        |            |                    |                        |                  |          |

## Click Next.

| AICPA-org                                                                         | Store                                                                                                    | My Account                    | >                         |                                       | •                                          |               |           | Sign Out   | About    | Help    |
|-----------------------------------------------------------------------------------|----------------------------------------------------------------------------------------------------|-------------------------------|---------------------------|---------------------------------------|--------------------------------------------|---------------|-----------|------------|----------|---------|
| AICPA                                                                             |                                                                                                    |                               |                           |                                       |                                            | Home          | For Firms | My Reviews | For Peer | Reviewe |
|                                                                                   |                                                                                                    |                               |                           |                                       |                                            |               |           |            |          |         |
| Montana                                                                           |                                                                                                    |                               | North (                   | Carolina                              | No                                         | rth Dakota    |           |            |          |         |
| 🔲 Nebraska                                                                        |                                                                                                    |                               | 🔲 New H                   | ampshire                              | Ne                                         | v Jersey      |           |            |          |         |
| New Mexico                                                                        |                                                                                                    |                               | Nevada                    | э                                     | Ne                                         | w York        |           |            |          |         |
| Ohio                                                                              |                                                                                                    |                               | 🔲 Oklaho                  | ima                                   | Ore                                        | gon           |           |            |          |         |
| Pennsylvania                                                                      |                                                                                                    |                               | 🔲 Rhode                   | Island                                | Sou                                        | ith Carolina  |           |            |          |         |
| South Dakota                                                                      |                                                                                                    |                               | Tennes                    | ssee                                  | 🔲 Tex                                      | as            |           |            |          |         |
| 🔲 Utah                                                                            |                                                                                                    |                               | Virginia                  | 3                                     | 🔲 Viņ                                      | şin Islands   |           |            |          |         |
| Vermont                                                                           |                                                                                                    |                               | 🔲 Washir                  | igton                                 | 🔲 We                                       | st Virginia   |           |            |          |         |
| Wyoming                                                                           |                                                                                                    |                               |                           |                                       |                                            |               |           |            |          |         |
| as authorized or perm                                                             | nitted by the firm under c                                                                                     | ertain circumstances.         |                           |                                       |                                            |               |           |            | F        |         |
| Although your firm is r                                                           | not a member of those g                                                                                        | roups, your firm has the op   | ady have their peer revie | to the public its peer review results | i on the AICPA Public File () website, alo | ng with its – |           |            |          |         |
| Peer review      Peer review      Letter of resp                                  | report<br>acceptance letter<br>ponse (if applicable)<br>ptance letter agreeing to<br>of completed corrective a | corrective actions (if applic | cable)                    |                                       |                                            |               |           |            |          |         |
| <ul> <li>Signed accept</li> <li>Notification of</li> </ul>                        | or completed corrective a                                                                                      | cuona (in applicable)         |                           | Max                                   |                                            |               |           |            |          |         |
| <ul> <li>Signed accept</li> <li>Notification of Do you want to include</li> </ul> | le your firm's peer review                                                                                     | v results and documents or    | TUTE AICPA PUBIC FILE?    | Yes •                                 |                                            |               |           |            |          |         |

Review Type Of Review Team and click Next.

| AICPA-org              | Store               | My Account               | >                     |                  | • |    |       |         | Sign Out   | About      | Help      |
|------------------------|---------------------|--------------------------|-----------------------|------------------|---|----|-------|---------|------------|------------|-----------|
|                        |                     |                          |                       |                  |   | Но | ne Fo | r Firms | My Reviews | For Peer I | Reviewers |
| Home                   |                     |                          |                       |                  |   |    |       |         |            |            | •         |
| Scheduling             | Open-SC             | H-Info-Req               |                       |                  |   |    |       |         |            |            | 8         |
| Firm Name:             | Firm Num!           | per:                     |                       |                  |   |    |       |         |            |            |           |
| Review Number:         |                     |                          |                       |                  |   |    |       |         |            |            |           |
| 1-2-                   |                     | 4                        | 6                     | -6               |   |    |       |         |            |            |           |
| Introduction Review In | nformation Sharir   | ng Peer Review Info Tear | n Type Select Captain | Summary          |   |    |       |         |            |            |           |
|                        | 1991                |                          |                       |                  |   |    |       |         |            |            |           |
| Firm On Firm           |                     |                          |                       |                  |   |    |       |         |            |            |           |
| Your firm will have a  | Firm on Firm Review | 0                        |                       |                  |   |    |       |         |            |            |           |
|                        |                     |                          |                       |                  |   |    |       |         |            |            |           |
|                        |                     |                          |                       |                  |   |    |       |         |            |            |           |
|                        |                     |                          |                       |                  |   |    |       |         |            |            |           |
|                        |                     |                          |                       |                  |   |    |       |         |            |            |           |
|                        |                     |                          |                       |                  |   |    |       |         |            |            |           |
|                        |                     |                          |                       |                  |   |    |       |         |            |            |           |
|                        |                     |                          |                       |                  |   |    |       |         |            |            |           |
|                        |                     |                          |                       |                  |   |    |       |         |            |            |           |
| Help                   |                     |                          | Save                  | e << Back Next>> | D |    |       |         |            |            |           |

Search for the reviewer / team captain by entering **Member Number**, **Member Name**, **Firm Number**, or **Firm Name** and click **Search**.

| Norm       For Firms       My Reviews       Interviewed         Image: Select the Captain by searching below. Only reviewers who have met the initial qualifications to be a peer reviewer will display.       Image: Select the Captain by searching below. Only reviewers who have met the initial qualifications to be a peer reviewer will display.       Image: Select the Captain by searching below. Only reviewers who have met the initial qualifications to be a peer reviewer will display.       Image: Select the Captain by searching below. Only reviewers who have met the initial qualifications to be a peer reviewer will display.       Image: Select the Captain by searching below. Only reviewers who have met the initial qualifications to be a peer reviewer will display.       Image: Select the Captain by searching below. Only reviewers who have met the initial qualifications to be a peer reviewer will display.       Image: Select the Captain by searching below. Only reviewers who have met the initial qualifications to be a peer reviewer will display.       Image: Select the Captain by searching the members.       Image: Select the Captain by searching the member number and do not include a zero at the beginning         Captain       Search by only the member number and do not include a zero at the beginning       Image: Search by only the member number and do not include a zero at the beginning         Captain       Search by only the member number and do not include a zero at the beginning       Image: Search by only the member number and do not include a zero at the beginning         Captain       Search by only the member number and do not include a zero at the beginning       Image: Search by only the member number and do not includ                                                                                                    |               |
|----------------------------------------------------------------------------------------------------|---------------|
| Please select the Captain by searching below. Only reviewers who have met the initial qualifications to be a peer reviewer will display.  The Captain will select the additional team members.  Search Reviewer By  The Captain Will select the additional team members.  Search Reviewer By  The Captain Will select the additional team members.  Search Reviewer By  Search Provide Search Orterion for results  Cant find your reviewer?  Search by only it oftenta  Search by only it oftenta  Search by only it oftenta  Search by only it oftenta  Captain  Member Number:  Member Number:  Member Num  | For Peer Revi |
| Please select the Captain by searching below. Only reviewers who have met the initial qualifications to be a peer reviewer will display. The Captain will select the additional team members. Search Reviewer By  The Captain will select the additional team members. Search Reviewer By  The Captain of the Captain for results Can't find your reviewer? Search of only 1 criteria Search by only 1 criteria Search by only 1 criteria Search by only the member number and do not include a zero at the beginning Captain Member Name: Firm Name: Firm  |               |
| Please select the Captain by searching below. Only reviewers who have met the Initial qualifications to be a peer reviewer will display.         The Captain will select the additional team members.         Search Reviewer By       Image: Captain will select the additional team members.         Search Reviewer By       Image: Captain will select the additional team members.         Search Reviewer By       Image: Captain will select the additional team members.         Search Provide team of the results       Image: Captain will select citation for results         Cant Ind your reviewer?       Image: Captain will the member number and do not include a zero at the beginning         Member Number:       Image: Captain Will the member number and do not include a zero at the beginning         Captain Will select the address:       Image: Captain Will team include a zero at the beginning         Firm Number:       Image: Captain Will team include a zero at the beginning         Firm Number:       Image: Captain Will team include a zero at the beginning         Firm Number:       Image: Captain Will team include a zero at the beginning         Firm Number:       Image: Captain Will team include a zero at the beginning         Firm Number:       Image: Captain Will team include a zero at the beginning include team include a zero at the beginning include team include team include team include team include team include team include team include team include team include team include team include team include team include team include team include team i                                                                                                    |               |
| Please select the Captain by searching below. Only reviewers who have met the initial qualifications to be a peer reviewer will display.  The Captain will select the additional team members. Search Reviewer By  Member Kumber First Name Last Name Firm Number Firm Name Captain Search Orderion for results Can't find your reviewer? Can't find your reviewer? Captain Search Roviewer And the number and do not include a zero at the beginning Captain Member Kumber: Member Kumber: Member Kumber: Firm Number Firm Number Firm Nu |               |
| Please select the Captain by searching below. Only reviewers who have met the initial qualifications to be a peer reviewer will display  The Captain will select the additional team members. Search Reviewer By  The mathematication for results Captain Member Number Search Dy only 1 criteria Search Dy only 1 criteria Search Dy only |               |
| The Captain will select the additional team members. Search Reviewer By                                                                                                    |               |
| Search Reviewer By                                                                                                    |               |
| Hember Number First Name First Name Firm Number Firm Number Firm Number Firm Name Firm Number Firm Number Firm Nu  |               |
| Member Number       First Name       Last Name       Firm Number         Search       Search       Firm Number       Firm Name         Search       Search of results       Cant find your reviewer?       Image: Search by only 1 criteria         Search by only 1 criteria       Search by only 1 criteria       Image: Search by only 1 criteria         Search by only 1 criteria       Search by only the member number and do not include a zero at the beginning         Captain       Member Number:         Member Name:       Firm Number:         Firm Number:       Firm Number:         Firm Number:       Firm Number:                                                                                                    |               |
| Sarch Sarch  |               |
| Serch Serch Construction for results Can't find your reviewer? • • Search by only 1 citeria • Search by only 1 citeria                                                                                                    |               |
|                                                                                                    |               |
| Can't find your reviewer?   Search by only 1 citeria  Search by only 1 citeria  Search by only the member number and do not include a zero at the beginning  Captain Member Number: Member Number: Firm Number: Firm  |               |
| Can't find your reviewer?      Search by only 1 criteria  Search by only 1 criteria  Search by only 1 criteria  Search by only the member number and do not include a zero at the beginning  Capitain Member Number: Member Number: Herm Number: Firm Number: Firm Number |               |
| Search by only 1 criteria     Search by only 1 criteria     Search by only 1 criteria     Search by only the member number and do not include a zero at the beginning  Captain Member Number: Member Nume: Firm Name: Firm Number: Firm Number: Firm Nu      |               |
| Search by only the member number and do not include a zero at the beginning  Captain  Member Number:  Member Number:  Firm Address: Firm Number:  Firm Number:  Firm       |               |
| Captain Member Number: Member Number: Member Number: Member Number: Member Number: Firm Number: Firm Number:  |               |
| Captain Member Number: Member Number: Member Nume: Firm Number: Firm Number: Firm N |               |
| Capital<br>Member Nume:<br>Email Address<br>Firm Number:<br>Firm Number:<br>Firm Number:<br>Firm Number:<br>Firm Number:<br>Firm Number:                                                                                                    |               |
| Member Name:<br>Email Address:<br>Firm Name:<br>Firm Number:<br>Firm Independence<br>Firm Independence<br>The reviewed firm and reviewing firm are responsible for determining independence and should consult peer review guidance, especially the Peer Review Standards Interpretations regarding Independence, Integrity and Objectivity to<br>definite in address and seconds                                                                                                    |               |
| Email Address: Firm Name: Firm Name: Firm Independence Firm Independence Firm and reviewing firm are responsible for determining independence and should consult peer review guidance, especially the Peer Review Standards Interpretations regarding Independence, Integrity and Objectivity to challend and the and advances                                                                                                    |               |
| Firm Name: Firm Number: Firm Number: Firm Independence The review guidance, especially the Peer Review Standards Interpretations regarding Independence. Integrity and Objectivity of                                                                                                    |               |
| Firm Number: Firm Independence Firm Independence The review firm and revening firm are responsible for determining independence and should consult peer review guidance, especially the Peer Review Standards Interpretations regarding Independence, Integrity and Objectivity traditional and an expension of the standards and expension of the standards and expension of the st |               |
| Firm Independence<br>The reviewed firm and revewing firm are responsible for determining independence and should consult peer review guidance, especially the Peer Review Standards Interpretations regarding Independence, Integrity and Objectivity Independence are determined.                                                                                                    |               |
| Firm Independence<br>The reviewed firm and reviewing firm are responsible for determining independence and should consult peer review guidance, especially the Peer Review Standards Interpretations regarding Independence. Integrity and Objectivity to<br>define the other and environment                                                                                                    |               |
| Print independence<br>The reviewed firm and reviewing firm are responsible for determining independence and should consult peer review guidance, especially the Peer Review Standards Interpretations regarding Independence, Integrity and Objectivity the<br>detailed in utilises and examples                                                                                                    |               |
| The reviewed limit and reventing into a responsible for determining independence and should consult peer review guidance, especially the Peer Review standards interpretations regarding independence, integrity and Objectivity -<br>detailed industry and examples                                                                                                    |               |
| octaneo gordaneo ano examplea.                                                                                                    | ior more      |
|                                                                                                    |               |
| By submitting this form to the team captain, you agree to have your review performed by the team/review captain and acknowledge there are no relationships or transactions between the reviewed firm and the reviewing firm (including transactions) between the reviewed firm and the reviewing firm (including transactions) between the reviewed firm and the reviewing firm (including transactions) between the reviewed firm and the reviewing firm (including transactions) between the reviewed firm and the reviewing firm (including transactions) between the reviewed firm and the reviewed firm and t | 9             |
|                                                                                                    |               |
| Save < Hack Next>                                                                                                    |               |

For tips on searching for a reviewer, see Finding Team / Review Captain in PRIMA.

Select the reviewer / captain.

|                                                                                                    | Clore                                                                             |                                | /                                                                           |                                                           |             |                 |           | · ·                  |                 |      |
|----------------------------------------------------------------------------------------------------|-----------------------------------------------------------------------------------|--------------------------------|-----------------------------------------------------------------------------|-----------------------------------------------------------|-------------|-----------------|-----------|----------------------|-----------------|------|
|                                                                                                    |                                                                                   |                                |                                                                             |                                                           |             | Home            | For Firms | My Reviews           | For Peer        | Revi |
|                                                                                                    |                                                                                   |                                |                                                                             |                                                           |             |                 |           |                      |                 |      |
|                                                                                                    |                                                                                   |                                |                                                                             |                                                           |             |                 |           |                      |                 |      |
|                                                                                                    |                                                                                   |                                |                                                                             |                                                           |             |                 |           |                      |                 |      |
|                                                                                                    |                                                                                   |                                |                                                                             |                                                           |             |                 |           |                      |                 |      |
| Please select the Ca                                                                                                    | ptain by searching below. Or                                                      | nly reviewers who have me      | et the initial qualifications to be a                                       | ı peer reviewer will display. 🚹                           |             |                 |           |                      |                 |      |
| The Captain will sele                                                                                                    | ect the additional team mer                                                       | mbers.                         |                                                                             |                                                           |             |                 |           |                      |                 |      |
| Search Reviewer By                                                                                                    | •                                                                                 |                                |                                                                             |                                                           |             |                 |           |                      |                 |      |
| Member Number                                                                                                    | First Name                                                                        | Last Name                      | Firm Number                                                                 | Firm Name                                                 |             |                 |           |                      |                 |      |
|                                                                                                    | Bob                                                                               |                                |                                                                             |                                                           |             |                 |           |                      |                 |      |
| Search                                                                                                    |                                                                                   |                                |                                                                             |                                                           |             |                 |           |                      |                 |      |
|                                                                                                    |                                                                                   |                                |                                                                             |                                                           |             |                 |           |                      |                 |      |
|                                                                                                    |                                                                                   |                                |                                                                             |                                                           |             |                 |           |                      |                 |      |
| Can't find your revie                                                                                                    | wer?                                                                              |                                |                                                                             |                                                           |             |                 |           |                      |                 |      |
| Can't find your revie                                                                                                    | ewer? 🚹                                                                           |                                |                                                                             |                                                           |             |                 |           |                      |                 |      |
| Can't find your revie<br>• Search by o                                                                                                    | ewer? 🚹                                                                           |                                |                                                                             |                                                           |             |                 |           |                      |                 |      |
| Can't find your revie<br>• Search by o<br>• Search by o                                                                                                    | ewer? ()<br>only 1 criteria<br>only the member number and                         | l do not include a zero at th  | he beginning                                                                |                                                           |             |                 |           |                      |                 |      |
| Can't find your revie<br>• Search by o<br>• Search by o                                                                                                    | ewer? 1<br>only 1 criteria<br>only the member number and                          | l do not include a zero at th  | he beginning                                                                |                                                           |             |                 |           |                      |                 |      |
| Can't find your revie<br>• Search by o<br>• Search by o                                                                                                    | ewer? 1<br>only 1 criteria<br>only the member number and<br>Member Number         | l do not include a zero at tr  | he beginning<br>Member Na                                                   | ame                                                       | Firm Number |                 | Firm Name |                      |                 |      |
| Can't find your revie<br>• Search by o<br>• Search by o                                                                                                    | ewer?                                                                             | l do not include a zero at th  | he beginning<br>Member Na<br>Bob Roberts                                    | ame                                                       | Firm Number |                 | Firm Name |                      |                 |      |
| Can't find your revie<br>• Search by o<br>• Search by o                                                                                                    | wer?   why 1 criteria why the member number and  Member Number                    | i do not include a zero at th  | he beginning<br>Member Na<br>Bob Roberts                                    | ame                                                       | Firm Number |                 | Firm Name |                      |                 |      |
| Can't find your revie<br>Search by o<br>Search by o<br>Captain                                                                                                    | wer?   why 1 criteria why the number number and  Member Number                    | i do not include a zero at th  | he beginning<br>Member Na<br>Bob Roberts                                    | ame                                                       | Firm Number |                 | Firm Name |                      |                 |      |
| Can't find your revie<br>Search by o<br>Search by o<br>Captain<br>Member Number:                                                                                                    | wer? 0 Inly 1 criteria Inly the member number and Member Number                   | t do not include a zero at th  | he beginning<br>Member Na<br>Bob Roberts                                    | ame                                                       | Firm Number |                 | Firm Name |                      |                 |      |
| Can't find your revie<br>Search by o<br>Search by o<br>Captain<br>Member Number:<br>Member Name:<br>Farsit Advances                                                                                                    | ever?   why 1 criteria why the member number and  Member Number  Bob Roberts      | t do not include a zero at th  | he beginning<br>Member Na<br>Bob Roberts                                    | ame                                                       | Firm Number |                 | Firm Name |                      |                 |      |
| Can't find your revie<br>Search by o<br>Search by o<br>Captain<br>Member Number:<br>Member Name:<br>Email Address:<br>Email Address:                                                                                                    | ever?                                                                             | i do not include a zero at th  | he beginning<br>Member Na<br>Bob Roberts                                    | ame                                                       | Firm Number |                 | Firm Name |                      |                 |      |
| Can't find your revie<br>Search by o<br>Search by o<br>Captain<br>Member Number:<br>Member Number:<br>Email Address:<br>Firm Number:                                                                                                    | wer?                                                                              | i do not include a zero at ti  | he beginning<br>Member Na<br>Bob Roberts                                    | ame                                                       | Firm Number |                 | Firm Name |                      |                 |      |
| Can't find your revie<br>• Search by o<br>• Search by o<br>• Search by o<br>• Captain<br>Member Number:<br>Member Name:<br>Email Address:<br>Firm Name:<br>Firm Number:                                                                                                    | ever?                                                                             | i do not incluide a zero at th | he beginning<br>Member Na<br>Bob Roberts                                    | ame                                                       | Firm Number |                 | Firm Name |                      |                 |      |
| Can't find your revie<br>Search by o<br>Search by o<br>Captain<br>Member Name:<br>Email Address:<br>Firm Name:<br>Firm Name:                                                                                                    | ever?                                                                             | i do not include a zero at ti  | he beginning<br>Member Na<br>Bob Roberts                                    | ame                                                       | Firm Number |                 | Firm Name |                      |                 |      |
| Can't find your revie<br>• Search by o<br>• Search by o<br>• Search by o<br>• Captain<br>Member Number:<br>Member Number:<br>Firm Name:<br>Firm Number:<br>Firm Number:                                                                                                    | wer?   why 1 criteria  why the member number and  Member Number  Bob Roberts  nce | i do not include a zero at ti  | he beginning<br>Member Na<br>Bob Roberts                                    | ame                                                       | Firm Number |                 | Firm Name |                      |                 |      |
| Can't find your revie<br>• Search by o<br>• Search by o<br>• Search by o<br>• Captain<br>Member Number:<br>Hember Number:<br>Email Address:<br>Firm Name:<br>Firm Number:<br>Firm Number:<br>The reviewed firm an                                                                                                    | wer?                                                                              | i do not incluide a zero at th | he beginning<br>Member Na<br>Bob Roberts                                    | ame                                                       | Firm Number | tations regardi | Firm Name | Integrity and Object | tivity for more | 1    |
| Can't find your review<br>· Search by o<br>· Search by o<br>· Search by o<br>· Captain<br>Member Number:<br>Email Address:<br>Firm Number:<br>Firm Number:<br>Fi | ever?                                                                             | i do not incluide a zero at th | endence and should consult peer                                             | nme                                                       | Firm Number | tations regardi | Firm Name | Integrity and Object | tivity for more |      |
| Can't find your review<br>• Search by o<br>• Search by o<br>• Search by o<br>• Captain<br>Member Number:<br>• Member Number:<br>• Email Address:<br>• Email Address:<br>• Emai                                                               | ever?                                                                             | sible for determining indep    | he beginning<br>Member Na<br>Bob Roberts<br>endence and should consult peer | ame<br>review guidance, especially the P<br><< Back Next> | Firm Number | tations regardi | Firm Name | Integrity and Object | tivity for more |      |

Review Firm Independence and click Next.

|              | AICPA-org                                                                      | Store                                                  | My Account 3                                                         | >                                        |                                                                 | •                  |                              |                     |                   | Sign Out               | About        | Help      |  |
|--------------|--------------------------------------------------------------------------------|--------------------------------------------------------|----------------------------------------------------------------------|------------------------------------------|-----------------------------------------------------------------|--------------------|------------------------------|---------------------|-------------------|------------------------|--------------|-----------|--|
| $\bigotimes$ |                                                                                |                                                        |                                                                      |                                          |                                                                 |                    |                              | Home                | For Firms         | My Reviews             | For Peer     | Reviewers |  |
| Home         |                                                                                |                                                        |                                                                      |                                          |                                                                 |                    |                              |                     |                   |                        |              | •         |  |
|              | Search                                                                         |                                                        |                                                                      |                                          |                                                                 |                    |                              |                     |                   |                        |              | ^         |  |
|              | Can't find your review<br>• Search by or<br>• Search by or                     | wer? 🚹<br>nly 1 criteria<br>nly the member number      | and do not include a zero at th                                      | he beginning                             |                                                                 |                    |                              |                     |                   |                        |              |           |  |
|              |                                                                                | Member Numb                                            | ber                                                                  |                                          | Member Name                                                     |                    | Firm Number                  |                     | Firm Name         |                        |              |           |  |
|              | ۲                                                                              |                                                        |                                                                      |                                          | Bob Roberts                                                     |                    |                              |                     |                   |                        |              |           |  |
|              | Member Number:<br>Member Name:<br>Email Address:<br>Firm Name:<br>Firm Number: | Bob Roberts                                            |                                                                      |                                          |                                                                 |                    |                              |                     |                   |                        |              |           |  |
|              | Firm Independence                                                              |                                                        |                                                                      |                                          |                                                                 |                    |                              |                     |                   |                        |              |           |  |
|              | detailed guidance and                                                          | t reviewing firm are resp<br>t examples.               | ponsible for determining indep                                       | endence and shou                         | id consult peer review guidance,                                | especially the Pee | r Review Standards Interp    | retations regarding | g independence,   | integrity and Objectiv | ity for more |           |  |
|              | By submitting this forr team/review captain)                                   | n to the team captain, yo<br>(parties) that may give r | ou agree to have your review<br>rise to a conflict of interest or th | performed by the t<br>he appearance of i | eam/review captain and acknowle<br>independence being impaired. | edge there are no  | relationships or transaction | s between the revie | ewed firm and the | reviewing firm (inclue | ding         |           |  |
|              | If the team/review cap                                                         | otain adds additional tea                              | Im members you will receive a                                        | notification to rea                      | ffirm your firm's independence.                                 |                    |                              |                     |                   |                        |              |           |  |
|              |                                                                                |                                                        |                                                                      |                                          |                                                                 |                    |                              |                     |                   |                        |              |           |  |
| н            | qk                                                                             |                                                        |                                                                      | l                                        | Save << Back Next>                                              |                    |                              |                     |                   |                        |              | v         |  |

Click Submit to Captain.

|                                                                   |                     |                       |                   |                 |                 |              |                |              |              |         |      |          |         | Sign Out | About   | Help      |
|-------------------------------------------------------------------|---------------------|-----------------------|-------------------|-----------------|-----------------|--------------|----------------|--------------|--------------|---------|------|----------|---------|----------|---------|-----------|
|                                                                   |                     |                       |                   |                 |                 |              |                |              |              |         | Home | For Firm | s My Re | views    | For Pee | r Reviewe |
| me                                                                |                     |                       |                   |                 |                 |              |                |              |              |         |      |          |         |          |         |           |
| Scheduling                                                        | 0                   | -formation Domination | - 4               |                 |                 |              |                |              |              |         |      |          |         |          |         | 8         |
| Firm Name:                                                        | Eirm Number         |                       | eu                |                 |                 |              |                |              |              |         |      |          |         |          |         |           |
| Review Number:                                                    | T IIII YUIIIDCI     |                       |                   |                 |                 |              |                |              |              |         |      |          |         |          |         |           |
| Introduction Review Information Review Information Review Number: | ation Sharing       | Peer Review Info      | Team Type         | Select Captain  | Summary         |              |                |              |              |         |      |          |         |          |         |           |
| Review Type<br>Based on responses in your                         | r firm's Peer Revie | w Information Form    | , your firm is re | equired to have | a System Review | , which focu | ises on a firn | n's system ( | of quality c | ontrol. |      |          |         |          |         |           |
| > Peer Review Information                                         | ı                   |                       |                   |                 |                 |              |                |              |              |         |      |          |         |          |         |           |
| > Review Team Information                                         | n                   |                       |                   |                 |                 |              |                |              |              |         |      |          |         |          |         |           |
| <ul> <li>Team Cantain Details</li> </ul>                          |                     |                       |                   |                 |                 |              |                |              |              |         |      |          |         |          |         |           |

The team captain will be notified to agree to perform the review. They will enter review dates. They will enter additional team members, if applicable.

If there are scheduling errors or added team members, the scheduling form will be returned to the firm for corrections and/or to confirm team independence.

5. Most importantly if you need any help during your peer review please feel free to reach out to us at 404-504-2998 or peerreview@gscpa.org